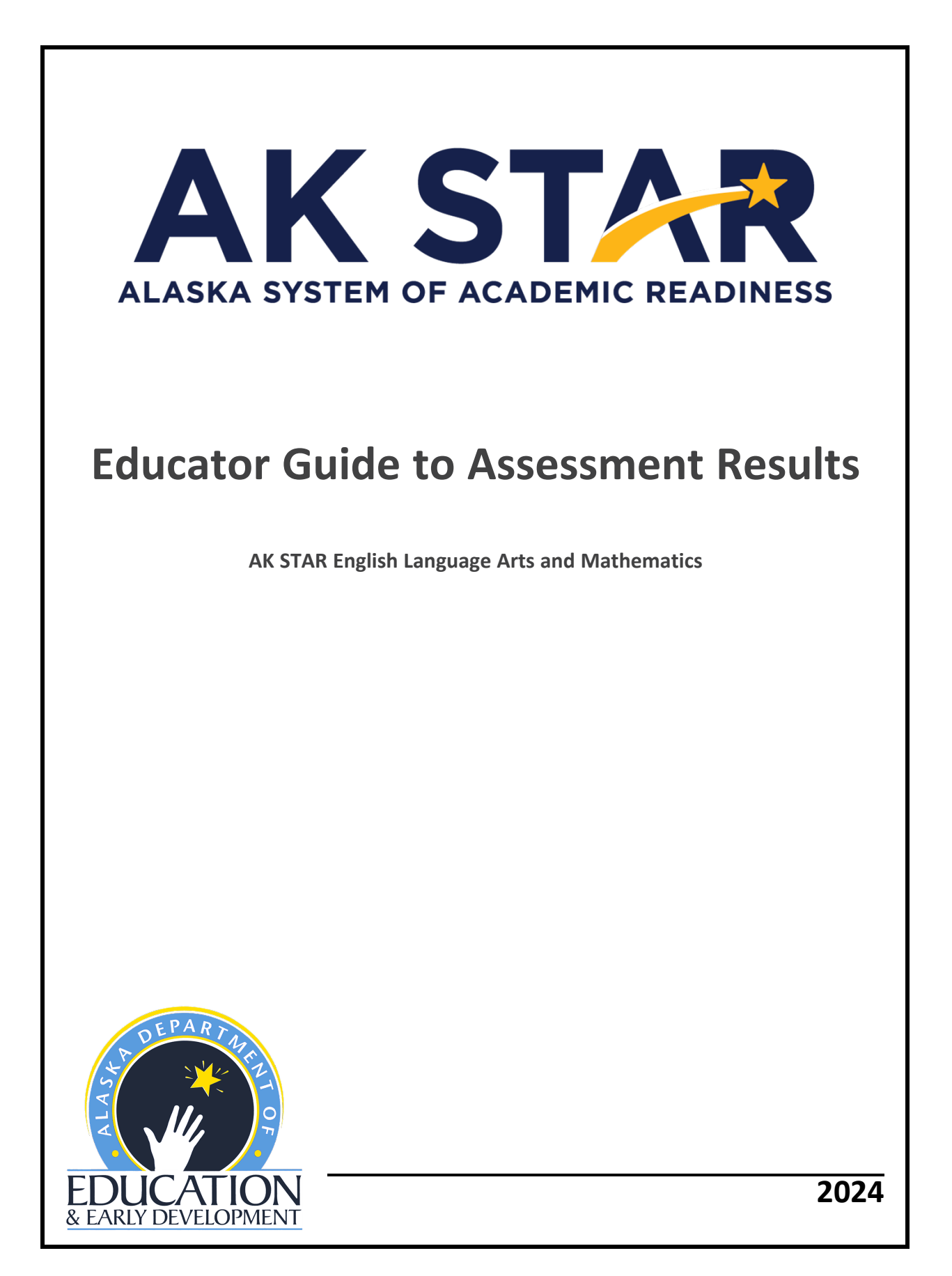

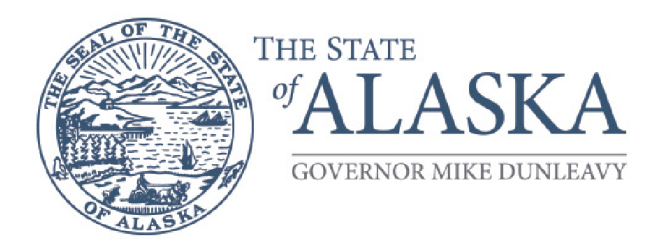

### Department of Education & Early Development

DIVISION OF INNOVATION & EDUCATION EXCELLENCE

333 Willoughby Ave., 9th Floor, SOB P.O. Box 1 10500 Juneau, Alaska 99811-0500 Main: 907.465.2800 Fax: 907.465.4156

Dear Educator,

Assessment stands as a cornerstone of daily classroom practice, ensuring that our teaching leads to meaningful student learning and that every student receives the support they need. It is central to the educational journey, guiding our efforts towards the goal of student success.

In spring 2022, Alaska witnessed the operational debut of two significant assessments: the Alaska System of Academic Readiness (AK STAR) and the Alaska Science Assessment. This marked a notable shift as, for the first time, we implemented two different approaches to statewide summative assessments.

These changes underscore our unwavering commitment to Alaska's educational standards in English Language Arts, mathematics, and science. AK STAR, focusing on English language arts and mathematics from grades 3 to 9, celebrates student strengths and pinpoints areas needing support. Similarly, the Alaska Science Assessment measures student learning in alignment with three-dimensional science and engineering practices, disciplinary core ideas, and cross-cutting concepts.

The results from AK STAR and the Alaska Science Assessment are crucial for informed decision-making. They empower students and families to identify strengths and areas needing growth, assist educators and administrators in evaluating progress and focusing on student needs, and inform policymakers and district leaders in allocating resources where they are most needed.

Preparing for and administering these assessments requires significant dedication and effort from educators, often amidst numerous other responsibilities within Alaska's schools. We recognize and appreciate the time and effort you invest in ensuring the validity and reliability of statewide assessment results.

Alaska is fortunate to have a wealth of exceptional schools and hardworking educators. Thank you for your unwavering commitment to providing quality education to every student, every day.

Cheers,

Deena M. Bishop, Ed. D Commissioner

# Table of Contents

| Part 1—Introduction                                  | 1  |
|------------------------------------------------------|----|
| About AK STAR Assessments - Overview                 | 1  |
| Dates of Testing                                     |    |
| Educator Use of Information                          |    |
| Part 2—Test Design                                   |    |
| Blueprints                                           |    |
| Instructional Areas                                  | 5  |
| Types of Items                                       |    |
| Part 3—Reports                                       | 9  |
| AK STAR Reports Available for 2024                   |    |
| Accessing and Downloading Reports                    |    |
| Organization Reports                                 |    |
| Dynamic Student Report                               |    |
| Demographic Report                                   |    |
| Comparison Summary Report                            |    |
| Individual Student Report (ISR)                      |    |
| School Summary Report                                |    |
| District Summary Report                              |    |
| Student Score Data File                              | 47 |
| Part 4—Score Interpretation                          |    |
| Achievement Levels and Achievement Level Descriptors |    |
| Scale Scores and Scale Score Ranges                  |    |
| Growth Component Scores (RIT Scores)                 |    |
| Reporting Scores for Groups of Students              |    |
| Special Circumstances                                | 50 |

| Part 5—Suppression Rules                                   | 52 |
|------------------------------------------------------------|----|
| Data Privacy                                               | 52 |
| Primary Suppression Rules                                  | 52 |
| Secondary Suppression Rules                                | 52 |
| Appendix A                                                 | 54 |
| English Language Arts Achievement Level Scale Score Ranges | 55 |
| Mathematics Achievement Level Scale Score Ranges           | 55 |

# Part 1—Introduction

#### **About AK STAR Assessments - Overview**

Alaska has implemented an innovative approach to a balanced assessment system called the Alaska System of Academic Readiness (AK STAR). This balanced approach connects the MAP Growth interim assessment taken in fall and winter to the spring AK STAR assessment, which is made up of a gradespecific summative component combined with a growth component. The summative component addresses the breadth and depth of the <u>Alaska English Language Arts and Mathematics Standards</u> while the growth component includes instructional areas in Reading, Language Usage, and Mathematics.

AK STAR is administered to all students in grades 3–9 and is an adaptive assessment personalized for each student by adapting above and below grade level. It provides both a summative test score and achievement level based on grade-level content standards and interim information using the MAP Growth normative RIT scale and a RIT score specific to each MAP Growth instructional area.

AK STAR assessments also provide information to parents, educators, policy makers, and communities about how Alaska's schools and districts are performing. They provide information to help schools improve and to meet the Alaska State Board of Education's Mission: "An excellent education for every student every day."

The <u>Alaska English Language Arts and Mathematics Standards</u> provide the foundation for the curriculum, instruction, and assessment activities in schools and classrooms throughout Alaska. For any assessment to accurately measure student performance, curriculum and instruction must be aligned to those common expectations.

Further, classroom instruction should be responsive to the assessment data, with regular opportunities for adjustment of resources and strategies to better address the academic standards.

For more information about the academic standards measured by these assessments, visit the <u>Alaska</u> <u>Standards webpage</u>.

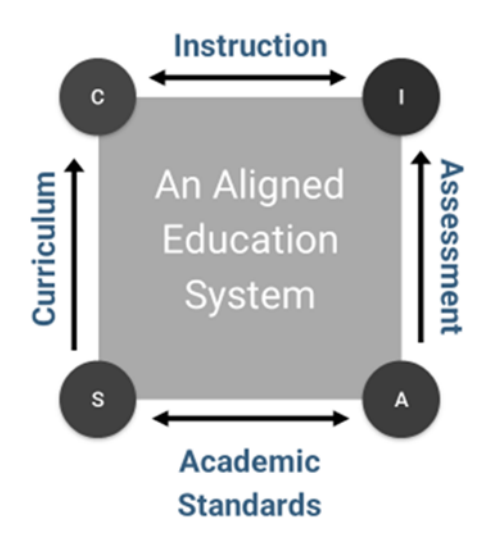

#### **Dates of Testing**

The AK STAR assessments were administered from March 25 to April 26, 2024. All reports, including Individual Student Reports, School Summary Reports, and District Summary Reports, are accessible in the AK STAR Administration Portal.

#### **Educator Use of Information**

Summative assessments are designed to provide a snapshot of student, school, or program progress and achievement at the end of a period of instruction. Statewide summative assessments are administered near the end of the school year. The results are used to provide information about the overall status of student learning across the state and the attainment of the state standards in English Language Arts (ELA) and Mathematics. Results of state assessments may be used to measure the overall effectiveness of an educational program at the school, district, or state level.

While the AK STAR summative and growth components provide specific measures of the knowledge possessed by an individual student, other types of assessment also contribute to the whole picture. Many indicators of student learning, such as classroom work, grades, and local assessments, will create a full picture of a student's skills and knowledge and can be used to identify which learning goals educators and families need to address next. Other types of assessments used in classrooms, schools, and districts include those listed in Table 1: Assessment Types.

The AK STAR growth component is designed to provide teachers with accurate, actionable evidence to help inform instructional strategies regardless of how far students are above or below grade level. The growth component measures what a student knows at that time, and then is compared to their previous MAP Growth assessments, either fall or winter, to provide a conditional growth score. Growth uses a Rasch Unit (RIT) scale and compares a student at that point in time to all other students in the nation who took MAP Growth.

| Assessment<br>Type                                    | Description                                                                                                    | Frequency               |
|-------------------------------------------------------|----------------------------------------------------------------------------------------------------|-------------------------|
| Formative<br>assessment                               | A planned, ongoing process used by educators and students during<br>learning and teaching to elicit and use evidence of student learning<br>to improve student understanding of intended disciplinary learning<br>outcomes and support students to become self-directed learners.<br>Formative assessment processes are a blend of both planned and<br>in-the-moment actions and responses. | Daily                   |
| Summative<br>assessment                               | Culminating assessments that report the evaluation of learning,<br>skills acquisition, and standards attainment; can be used for a single<br>unit or to assess attainment of learning standards for the entire<br>school year; used to determine whether students have learned<br>what they were expected to learn.                                                                         | Yearly                  |
| Progress<br>monitoring                                | An assessment process by which students are regularly measured<br>(e.g., weekly, or bi-weekly) to determine their progress on specific<br>learning progressions or domains within a subject area. Progress<br>monitoring is used to determine how well students are responding<br>to specific, short-term instructional techniques and programs so<br>that they can be adjusted, if needed. | Weekly or Bi-<br>weekly |
| Curriculum-<br>embedded<br>tests, or<br>program tests | Assessments that are part of the instructional materials being used<br>by teachers or part of the instructional activities routinely taking<br>place.                                                                                                    | Weekly or Per<br>Unit   |

### Table 1: Assessment Types

| Assessment<br>Type              | Description                                                                                                    | Frequency                             |
|---------------------------------|----------------------------------------------------------------------------------------------------|---------------------------------------|
| Interim<br>assessments          | Assessments that are given periodically throughout an academic<br>year to provide individual student performance data, which<br>teachers can use to adjust instruction to meet student needs.<br>Interim assessments can also be used to determine the<br>effectiveness of ongoing instructional programs and methods.                                                                                                    | Approximately<br>3+ Times Per<br>Year |
| Universal<br>screening<br>tests | Assessments that are usually given two or three times during a school year to accurately identify students who may be at risk of learning difficulties. Universal screening tests focus on targeted, essential skills (such as word recognition) that are predictive of future outcomes. They are designed to be practical and quickly administered on a large scale with all students in a grade level.                                                                                                    | 2-3 Times Per<br>Year                 |
| Diagnostic<br>assessments       | Assessments that are evidence-gathering procedures that provide<br>detailed information about which targeted skills and knowledge a<br>student is most struggling to learn. This information is needed by<br>teachers when they decide how to design instructional<br>interventions most appropriately. Due to their time-intensive and<br>specific nature, diagnostic assessments are only used with a small<br>group of students for whom the learning process has broken down<br>and sufficient progress has not been made. Diagnostic assessments<br>may be highly formalized, such as those used in special education<br>applications, or less formal to guide decisions in general education<br>situations. | As Needed                             |

### Part 2—Test Design

#### Blueprints

A test blueprint is a comprehensive document that outlines the structure, content, and objectives of a particular assessment. A blueprint details the distribution of topics or skills to be covered and the specific types of questions that will be included.

The AK STAR assessments have two components.

The Summative component:

- Addresses the breadth and depth of the Alaska grade-level content standards
- Produces a summative test score and achievement level
- Satisfies the core summative test blueprint for balance of content representation

The Growth component:

- Accesses a broader item pool, including items from MAP Growth and items assessing above- or below-grade standards
- Works together with the items from the core summative component to yield diagnostic scores on the MAP Growth RIT scale, including a RIT score specific to current MAP Growth Instructional Areas

AK STAR assessment <u>ELA and Math blueprints</u> are available on the <u>AK STAR Assessment Design</u> webpage.

#### **Instructional Areas**

Instructional areas are the specific content or skills students are assessed in on MAP Growth. The AK STAR assessment growth component contains questions related to each instructional area, allowing educators to see how a student is performing in the different instructional areas (such as Geometry) as well as the overall subject (such as Mathematics). Instructional areas can be used to plan more targeted instruction at the student level and at the class level. Educators can compare instructional area RIT scores to overall RIT scores and identify which instructional areas appear to be an area of strength or an area of focus. At the student level, this aids in individualized instruction and goal setting. At the class level, this information can support instructional grouping or curricular adjustments. Formative assessment practices should be used in conjunction with the instructional area scores to account for student learning that occurs between the assessment administration and the time that instruction is delivered in school.

#### English Language Arts

As outlined in the <u>Test Blueprints for AK STAR ELA and Math</u>, the AK STAR ELA assessment encompasses Reading and Language Usage. Students receive overall RIT scores in both Reading and Language Arts. Reading and Language Arts are further broken down into instructional areas that are aligned to MAP Growth. Students also receive RIT scores for each of these instructional areas. These sub-scores are generated for students taking online adaptive and print-on-demand assessments. Students taking braille or ASL assessments receive overall RIT scores but no instructional area RIT scores.

The instructional areas in Reading and Language Arts for grades 3–9 are listed in <u>Table 2: Instructional</u> Areas for Reading and <u>Table 3: Instructional Areas for Language Usage</u>.

| Reading Instructional Areas |                                                                                                    |  |  |  |  |  |
|-----------------------------|----------------------------------------------------------------------------------------------------|--|--|--|--|--|
| Literary Text               | <ul> <li>Analyze Theme and Literary Elements; Summarize</li> <li>Analyze Point of View, Features, and Structure</li> </ul>                 |  |  |  |  |  |
| Informational Text          | <ul> <li>Analyze Central Idea, Concepts, and Events; Summarize</li> <li>Analyze Point of View, Purpose, Features, and Structure</li> </ul> |  |  |  |  |  |
| Vocabulary                  | Vocabulary                                                                                                    |  |  |  |  |  |

#### Table 2: Instructional Areas for Reading

#### Table 3: Instructional Areas for Language Usage

| Language Usage Instructional Areas                    |                                                                                                    |  |  |  |  |  |  |
|-------------------------------------------------------|----------------------------------------------------------------------------------------------------|--|--|--|--|--|--|
| Language: Understand, Edit<br>for Grammar, Usage      | <ul><li>Parts of Speech</li><li>Phrases, Clauses, Agreement, Sentences</li></ul>                                                                                                    |  |  |  |  |  |  |
| Language: Understand, Edit<br>Mechanics               | <ul><li>Capitalization</li><li>Punctuation</li><li>Spelling</li></ul>                                                                                                    |  |  |  |  |  |  |
| Writing: Plan, Organize,<br>Develop, Revise, Research | <ul> <li>Plan, Organize; Create Cohesion, Use Transitions</li> <li>Provide Support; Develop Topics; Conduct Research</li> <li>Establish and Maintain Style; Use Precise Language</li> <li>Purpose and Audience</li> </ul> |  |  |  |  |  |  |

#### Mathematics

As outlined in the <u>Test Blueprints for AK STAR ELA and Math</u>, the AK STAR Mathematics assessment is broken down into instructional areas that are aligned to MAP Growth. Students also receive RIT scores for each of these instructional areas. These sub-scores are generated for students taking online adaptive and print-on-demand assessments. Students taking braille or ASL assessments receive overall RIT scores but no instructional area RIT scores.

The instructional areas in Mathematics for grades 3–9 are listed in <u>Table 4: Mathematics Instructional</u> Areas for Grade 3-5 and in <u>Table 5: Mathematics Instructional Areas for Grade 6-9</u>.

#### Table 4: Mathematics Instructional Areas for Grade 3-5

| Mathematics Instructional Areas for Grades 3-5                                                             |                                                                                                    |  |  |  |  |
|----------------------------------------------------------------------------------------------------|----------------------------------------------------------------------------------------------------|--|--|--|--|
| Operations and Algebraic<br>Thinking• Represent and Solve Problems<br>• Analyze Patterns and Relationships |                                                                                                    |  |  |  |  |
| Number and Operations                                                                                      | <ul> <li>Understand Place Value, Counting, and Cardinality</li> <li>Number and Operations in Base Ten</li> <li>Number and Operations – Fractions</li> </ul> |  |  |  |  |
| Measurement and Data                                                                                       | <ul> <li>Geometric Measurement and Problem Solving</li> <li>Represent and Interpret Data</li> </ul>                                                         |  |  |  |  |
| Geometry                                                                                                   | Reason with Shapes, Attributes, and Coordinate Plane                                                                                                    |  |  |  |  |

#### Table 5: Mathematics Instructional Areas for Grade 6-9

| Mathematics Instructional Areas for Grades 6–9 |                                                                                                    |  |  |  |  |  |
|------------------------------------------------|----------------------------------------------------------------------------------------------------|--|--|--|--|--|
| Operations and Algebraic<br>Thinking           | nd Algebraic • Expressions and Equations<br>• Use Functions to Model Relationships                                           |  |  |  |  |  |
| The Real and Complex<br>Number Systems         | Ratios and Proportional Relationships<br>Perform Operations<br>Extend and Use Properties                                     |  |  |  |  |  |
| Geometry                                       | <ul> <li>Geometric Measurement and Relationships</li> <li>Congruence, Similarity, Right Triangles, &amp; Trig</li> </ul>     |  |  |  |  |  |
| Statistics and Probability                     | <ul> <li>Interpreting Categorical and Quantitative Data</li> <li>Using Sampling and Probability to Make Decisions</li> </ul> |  |  |  |  |  |

### **Types of Items**

The AK STAR assessments contain several different types of items or questions. Refer to <u>Table 6: Item</u> <u>Types</u>. Examples of each item type are available in the <u>AK STAR Assessment Item Types</u> document on the <u>AK STAR Assessments Results</u> webpage.

#### Table 6: Item Types

| Item Type                                  | Description                                                                                                    | ELA                                                                                                    | Math | Summative    | MAP<br>Growth |   |
|--------------------------------------------|----------------------------------------------------------------------------------------------------|----------------------------------------------------------------------------------------------------|------|--------------|---------------|---|
| Multiple-<br>Choice Single<br>Select       | This type of question lists four choices and asks students to select the correct answer.                                                                                                    | 1                                                                                                    | ~    | ~            | ~             | ~ |
| Multiple-<br>Choice<br>Multiple-<br>Select | This type of question lists five or more choices and has two or<br>more correct answers. (Students will be told how many choices<br>to select.) Students must select all the correct choices and<br>none of the incorrect ones for their answers to be scored as<br>correct.                                                                                                | ~                                                                                                    | ~    | ~            | ~             |   |
| Numeric<br>Entry                           | This type of question asks students to enter a number or<br>numbers. Students can use the digits 0 through 9 in their<br>answer. In grades 4 and up, students can use a decimal point,<br>and in grades 6 and up, students can also use a negative sign.                                                                                                    | 1                                                                                                    |      | ~            | ~             | ~ |
| Table                                      | This type of question asks students to sort information into groups. For each row, students select the column that correctly describes that row.                                                                                                    | 2<br>1 (if student<br>chooses all but one<br>of the correct<br>answers)                                                                    | ~    |              | ~             |   |
|                                            | This type of question asks students to select cells in a table. For<br>each row, students select the column or columns that are<br>correct. Some questions may restrict them to one selection for<br>each row or column, and some may allow them to select more<br>than one column per row.                                                                                 | 1                                                                                                    |      | ~            | ~             | ~ |
| Drop-Down                                  | This type of question asks students to select answers from drop-down lists. Points are based on the number of drop-down lists. Students can earn partial credit of 1 if they select the correct choice from only one of the drop-down lists.                                                                                                    | 1 point per drop<br>down list                                                                                                    | ~    |              | ~             |   |
|                                            | This type of question asks students to select answers from drop-down lists.                                                                                                    | 1                                                                                                    |      | ~            | ~             |   |
| Select in<br>Passage                       | This type of question asks students to select answers from a<br>short section of the passage or another text, such as a<br>dictionary entry. In the given text, certain words, phrases, or<br>sentences are underlined. The students' job is to select the<br>underlined choice or choices that provide the best answer.<br>(They will be told how many choices to select.) | 1                                                                                                    | ~    |              | ~             | ~ |
| Drag and<br>Drop                           | This type of question asks students to move one or more<br>choices into the correct box. If there is only one box to fill or if<br>the number of choices equals the number of boxes to fill, the<br>question is 1 point. If there are two or more boxes to fill and<br>there are more choices than boxes, the question is 2 points.                                         | 1 if one box to fill<br>2 if two or more<br>boxes to fill<br>Partial credit of 1<br>point if student fills<br>all but one box<br>correctly | ~    |              | ~             |   |
|                                            | This type of question asks students to move one or more choices into the correct space or spaces.                                                                                                    | 1                                                                                                    |      | $\checkmark$ | $\checkmark$  |   |
| Text Entry                                 | This type of question asks students to write a short-written response—usually of just one word—in a box. It is usually used to test knowledge of spelling.                                                                                                    | 1                                                                                                    | ~    |              | ~             |   |

| Item Type               | Description                                                                                                    | Max Points                                                                                                    | ELA          | Math | Summative             | MAP<br>Growth |
|-------------------------|----------------------------------------------------------------------------------------------------|----------------------------------------------------------------------------------------------------|--------------|------|-----------------------|---------------|
| Select Text             | This type of question asks students to select answers from a list<br>or group of text. In the given text, certain words, phrases, or<br>sentences are underlined. The students' job is to select the<br>underlined choice or choices that provide the best answer.<br>They will be told how many choices to select | 1                                                                                                    |              | ~    | ~                     |               |
| Multipart               | This type of question combines two other kinds of questions.<br>Usually, the first part asks about a passage, and the second<br>part asks for evidence to support the answer in the first part.                                                                                                    | 2<br>Partial credit of 1 if<br>student answers<br>the first part<br>correctly<br>Students earn no<br>credit if they<br>answer the first<br>part incorrectly,<br>even if they answer<br>the second part<br>correctly | >            |      | ~                     |               |
| Multipart               | This type of question has two or three parts. Each part has one question that can be any of the types described in this document. All parts are based on the information that is presented on the left side of the screen.                                                                                         | Each part is 1 point<br>unless one of the<br>parts is a<br>constructed-<br>response question                                                                                                    |              | ~    | ~                     |               |
| Constructed<br>Response | This type of question asks students to write a short response of about a paragraph based on a passage or two passages.                                                                                                    | Varies based on the item; 1–3 points                                                                                                    | $\checkmark$ |      | <ul> <li>✓</li> </ul> |               |
|                         | This type of question asks students to write a response that<br>includes a combination of words and math expressions or<br>equations. Although not required, students can use the<br>equation editor buttons to add mathematical symbols to their<br>answer. Words can be typed from their regular keyboard.       | 3 for grades 3-5<br>4 for grades 6 and<br>up                                                                                                    |              | ~    | ~                     |               |

# Part 3—Reports

AK STAR spring assessment results are available in both static and dynamic reports accessible through the AK STAR Administration Portal. Depending on user role, educators can access reports at the student, group, school, or district level. Users can also be assigned to specific organizations or reporting groups.

**Static reports** contain student data and score results presented in a single format. Static reports cannot be filtered or customized based on specific data sets. The static reports (District Summary Report, School Summary Report, and the Individual Student Report or ISR) are accessed in the **Student Scores** or **Operational** links in the **Reports** section of the main menu in the AK STAR Administration Portal.

**Dynamic reports** contain student results data that can be viewed and filtered through different levels and demographics for a specific data set. Dynamic reports allow the user to filter by student group and compare data. Different dynamic views of reports can be generated through the **Student Scores** link in the **Reports** section of the main menu in the AK STAR Administration Portal.

| × Menu                                                                                |  |  |  |  |  |  |
|---------------------------------------------------------------------------------------|--|--|--|--|--|--|
| Home                                                                                  |  |  |  |  |  |  |
| Students                                                                              |  |  |  |  |  |  |
| View & Edit                                                                           |  |  |  |  |  |  |
| Add                                                                                   |  |  |  |  |  |  |
| Upload                                                                                |  |  |  |  |  |  |
| Student Groups                                                                        |  |  |  |  |  |  |
| Onlino Tostina                                                                        |  |  |  |  |  |  |
| Online resuring                                                                       |  |  |  |  |  |  |
| Secure Browser                                                                        |  |  |  |  |  |  |
| Secure Browser<br>Manage                                                              |  |  |  |  |  |  |
| Secure Browser<br>Manage<br>Reports                                                   |  |  |  |  |  |  |
| Secure Browser<br>Manage<br>Reports<br>Student Scores                                 |  |  |  |  |  |  |
| Secure Browser<br>Manage<br>Reports<br>Student Scores<br>Operational                  |  |  |  |  |  |  |
| Secure Browser<br>Manage<br>Reports<br>Student Scores<br>Operational<br>Organizations |  |  |  |  |  |  |

#### AK STAR Reports Available for 2024

Table 7: Report Types below includes all the different reports available for the AK STAR assessment. The table lists each type of report, how to access the report, who can view the report, and a description of what is included in and how to best use the information in each report.

#### Table 7: Report Types

| Report                                              | Type of<br>Report | Access to<br>Report                                 | Audience                                                            | Description                                                                                                    | How to Use Information                                                                                                    |  |  |
|-----------------------------------------------------|-------------------|-----------------------------------------------------|---------------------------------------------------------------------|----------------------------------------------------------------------------------------------------|----------------------------------------------------------------------------------------------------|--|--|
| Organization<br>Reports<br>(School and<br>district) | Dynamic           | Access<br>through<br>Reports ><br>Student<br>Scores | For school<br>leaders and<br>district users                         | <ul> <li>Provides a histogram and list view of district to school to student results data and performance</li> <li>Can be filtered by demographic at the district level and by group at the school level</li> </ul>                                                                                                    | <ul> <li>Useful to district to present overall view of district student performance</li> <li>Useful to district data staff to view district-level data down to school level data</li> <li>Useful to school leaders to view school-level data</li> </ul>                                                                                                    |  |  |
| Dynamic<br>Student<br>Report                        | Dynamic           | Access<br>through<br>Reports ><br>Student<br>Scores | For school<br>leaders,<br>educators, and<br>district level<br>users | <ul> <li>Provides individual student's summative scale score and achievement level</li> <li>Provides growth component overall RIT scores, growth, percentiles, and instructional area RIT scores</li> <li>Provides the following information for test items: item type, level of difficulty, and standard alignment</li> <li>Contains confidential student information</li> </ul> | <ul> <li>Useful to district and school leaders to view overall student performance</li> <li>Useful to educators and instructors for reporting groups and students that have been assigned to them</li> <li>Allows for a quick view of student summative and MAP Growth performance</li> <li>Provides test details such as student test engagement, test duration, end date, time of test, accommodations, and which tools were used on each item</li> </ul>                                |  |  |
| Comparison<br>Summary<br>Report                     | Static            | Access<br>through<br>Reports<br>> Student<br>Score  | For district-level users only                                       | <ul> <li>Provides summary comparison of scale scores for a test<br/>administration</li> <li>Customizable multi-school, grade, and content area views</li> <li>Provides aggregated data based on selection criteria</li> </ul>                                                                                                    | <ul> <li>Useful to districts to compare assessment results across schools, grades, or content areas</li> <li>Useful to compare data across multiple administrations for historical data access</li> </ul>                                                                                                    |  |  |
| Individual<br>Student<br>Report (ISR)               | Static            | Access<br>through<br>Reports ><br>Student<br>Scores | For students,<br>parents, and<br>educators                          | <ul> <li>Provides individual student's summative scale score and achievement level</li> <li>Provides growth component overall RIT scores, growth, percentiles, and instructional area RIT scores</li> <li>Contains confidential student information</li> </ul>                                                                                                    | <ul> <li>Useful for understanding how a student performed overall on the standards at a grade level at the end of the school year</li> <li>Compare a student's performance to other students in the school, district, or state</li> <li>Useful for understanding the strengths and weaknesses of individual students and, along with other classroom- or district-level information, identifying areas where the student may need instructional support in the next school year</li> </ul> |  |  |
| School<br>Summary<br>Report                         | Static            | Access<br>through<br>Reports ><br>Operational       | For educators,<br>school leaders,<br>and the public                 | <ul> <li>Provides summary information for whole school, district, and state</li> <li>Includes number of students tested, percentage in each achievement level, median and mean scale scores, and performance on instructional areas</li> </ul>                                                                                                    | <ul> <li>Useful for information about the performance of the educational system at a school level</li> <li>Determine grade level or content areas where program or instruction may be improved to increase student achievement</li> </ul>                                                                                                    |  |  |
| District<br>Summary<br>Report                       | Static            | Access<br>through<br>Reports ><br>Operational       | For district<br>users and the<br>public                             | <ul> <li>Provides summary information for whole district and state</li> <li>Includes all information provided in school summary reports at the district - level</li> </ul>                                                                                                    | <ul> <li>Useful for information about the performance of the educational system at a district level</li> <li>Determine grade level or content areas where program or instruction may be improved to increase student achievement</li> </ul>                                                                                                    |  |  |
| Student Score<br>Data File<br>(SSDF)                | Static            | Access<br>through<br>Reports ><br>Operational       | For school<br>leaders and<br>district users                         | <ul> <li>Contains all reportable student data within a particular district,<br/>including demographic and student score data, sorted by<br/>Reporting School Code and Alaska State Student ID</li> <li>Contains confidential student information</li> </ul>                                                                                                    | <ul> <li>Useful to district data analysts to view, download, and analyze data</li> <li>Useful to download data into district Student Information System (SIS)</li> <li>Can be used to develop district reports and presentations</li> <li>Sample file layout available by selecting the main menu then Help</li> </ul>                                                                                                    |  |  |

#### Accessing and Downloading Reports

All reports are housed in the AK STAR Administration Portal. District Test Coordinators (DTCs) are responsible for viewing, downloading and distributing the appropriate reports to the appropriate audience and staff. DTCs are also responsible for providing appropriate access to staff in their district, if desired.

#### **Table 8: User Roles for Reports**

|                                       | System<br>Administrator | Data<br>Administrator | Assessment<br>Coordinator<br>DTC | Assistant<br>Assessment<br>Coordinator<br>BTC | Test<br>Administrator<br>Proctor | School<br>Administrator | Instructor | Super-<br>intendents |
|---------------------------------------|-------------------------|-----------------------|----------------------------------|-----------------------------------------------|----------------------------------|-------------------------|------------|----------------------|
| Online<br>Reporting<br>System (ORS)   |                         |                       | ~                                |                                               |                                  | ~                       | ~          | ~                    |
| Student Score<br>Data File<br>(SSDF)  |                         | ~                     | ~                                |                                               |                                  | ~                       |            | ~                    |
| Score<br>Summary<br>Reports           |                         | ~                     | ~                                |                                               |                                  | ~                       |            | ~                    |
| Summary<br>Comparison<br>Report       |                         |                       | ~                                |                                               |                                  |                         |            | ~                    |
| Individual<br>Student<br>Report (ISR) |                         |                       | ~                                |                                               |                                  | ~                       | ~          | ~                    |

Accessing Reports

To access reports:

- 1. Log into the AK STAR Administration Portal using your Single Sign-On from MAP Growth.
- 2. Select the AK STAR menu at the top.

| nwea                                                                              | Help    | ٢  |
|-----------------------------------------------------------------------------------|---------|----|
| MAP Growth 🗸 AK STAR 🗸                                                            |         |    |
| Welcome, Sample User                                                              |         |    |
| Product News and Updates                                                          |         |    |
| All MAP Growth MAP Accelerator MAP Reading Fluency Learning & Improvement Service | es Othe | er |
|                                                                                   |         |    |

3. Under Testing and Reports, select AK STAR Portal.

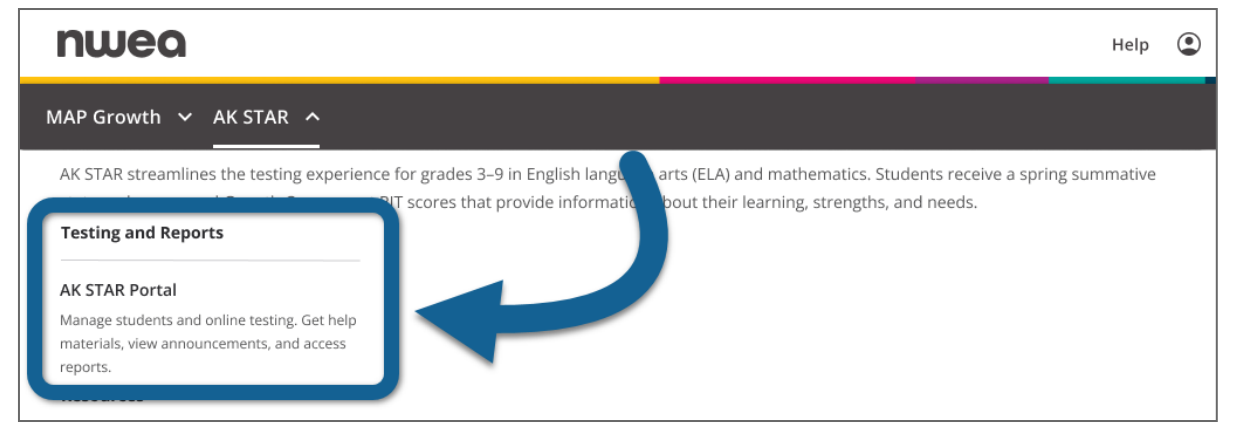

4. The AK STAR Administration Portal opens. Use the left navigation menu to select either **Student Scores** or **Operational Reports**.

| × Menu                                                                                         | AK STAR                                                                                                    | ? 🚨 🕀                                                                                                    |
|------------------------------------------------------------------------------------------------|----------------------------------------------------------------------------------------------------|----------------------------------------------------------------------------------------------------|
| Home                                                                                           | nple Educator                                                                                                    | Announcements Create/Edit                                                                                                    |
| Students<br>View & Edit<br>Add<br>Upload<br>Student Groups<br>Online Testing<br>Secure Browser | nent management system. Here you can manage students, assign<br>view score reports.<br>but AK STAR, view your Help documents or visit<br>ov/assessments/akstar. | Rosters<br>Don't forget to validate your class rosters!<br>Feb 06, 2023 by Coordinator, Sample<br>Announcements<br>Check this sidebar for important testing<br>announcements.<br>Jan 30, 2023 by Coordinator, Sample |
| Manage Reports Student Scores Operational Organizations                                        |                                                                                                    | Welcome to Acacia!<br>Acacia is the new name of the AK STAR<br>testing platform.<br>Oct 18, 2022 by Coordinator, Sample<br>Test Windows                                                                              |
| View & Edit Orgs                                                                               |                                                                                                    | AK STAR Spring 2023                                                                                                    |

**Note**: Not all users have access to AK STAR reports. To validate who has access to reports, contact your District Test Coordinator.

### **Organization Reports**

Organization reports offer a comprehensive view of educational performance data, allowing educators to analyze and compare results at different levels (district or school). Districts and schools can use these reports to view overall student performance, identify trends, and pinpoint which schools or student groups may need additional support or intervention. These reports can be viewed at the district or school level depending on the user's level of access.

To access an organization report in the AK STAR Administration Portal:

- 1. Select Menu > Reports > Student Scores.
- 2. Verify that you are on the **Organization** tab. This is the default tab.

| Student Scores                                                     |                         |                                                                                                    |             |                |                           |  |  |  |  |
|--------------------------------------------------------------------|-------------------------|----------------------------------------------------------------------------------------------------|-------------|----------------|---------------------------|--|--|--|--|
| View Student Score Reports                                         | Organization            | Student                                                                                                    | Demographic | ISR Bulk Print | Comparison Report         |  |  |  |  |
| Select Report Criteria                                             |                         | ,                                                                                                    |             |                | * denotes required fields |  |  |  |  |
| To find the appropriate report, select an organization, grade, and | subject. Other fields a | To find the appropriate report, select an organization, grade, and subject. Other fields are optional to help refine your search. To find a specific student, select |             |                |                           |  |  |  |  |

- 3. Select the desired organization from the dropdown **Organization** field.
- 4. Select the grade and content area. For school-level reports, select the group or choose **All Reporting Groups**. Optionally, select the test administration year.
- 5. Select Find.
- 6. Test administrations that match the search criteria appear in the search results. Select the administration you wish to view.

#### **Report Navigation**

#### Viewing and Adjusting Report Selections and Demographics Filters

The top of the organization report shows information about the report selections. Demographic filters are also available for district-level reports.

| AMPLE DISTRICT R            | leport        |                                         |      |                       |     |
|-----------------------------|---------------|-----------------------------------------|------|-----------------------|-----|
| K STAR Spring 2024: Grade 3 | Mathematics 🖉 |                                         |      |                       | i 🕻 |
| Student Ethnic Group        | Gende         | r                                       |      | Economic Disadvantage |     |
| All                         | ▼ All         |                                         | -    | All                   | *   |
| 504 Plan                    | IEP           |                                         |      | Primary Disability    |     |
| All                         | ✓ All         |                                         | Ψ.   | All S                 | -   |
| English Learner             | Parent        | /Guardian on Active Duty Military Stati | us — | Migrant               |     |
| All                         | ▼ All         |                                         | *    | All                   | *   |
|                             |               |                                         |      |                       |     |

2. **Report actions**: Select the info icon **1** to learn more about the data on

the report. Select the PDF icon  $\square$  to download a printable PDF of the report with your current filters and selections. On district-level reports, select the X file icon  $\square$  to download a CSV spreadsheet.

3. **Demographics filters**: Available on district-level reports only. Filter by demographics such as gender and student ethnic group. Use the **Hide/Show Filters** tab to toggle the visibility of these filters. Refer to <u>Table 9: Available Demographic Filters</u> on the next page.

# Table 9: Available Demographic Filters Available Filter

| Student Ethnic Group                           |
|------------------------------------------------|
| Gender                                         |
| Economic Disadvantage                          |
| 504 Plan                                       |
| IEP                                            |
| Primary Disability                             |
| English Learner                                |
| Parent/Guardian on Active Military Duty Status |
| Migrant                                        |

#### Switching Between Report Views and Using Find

At the top of the report are the tabs you can use to switch between different report views. There is also a **Find** button you can use to search for organizations, groups, or students by name, depending on the report level. For example, you can search for schools at the district level, and you can search for groups at the school level.

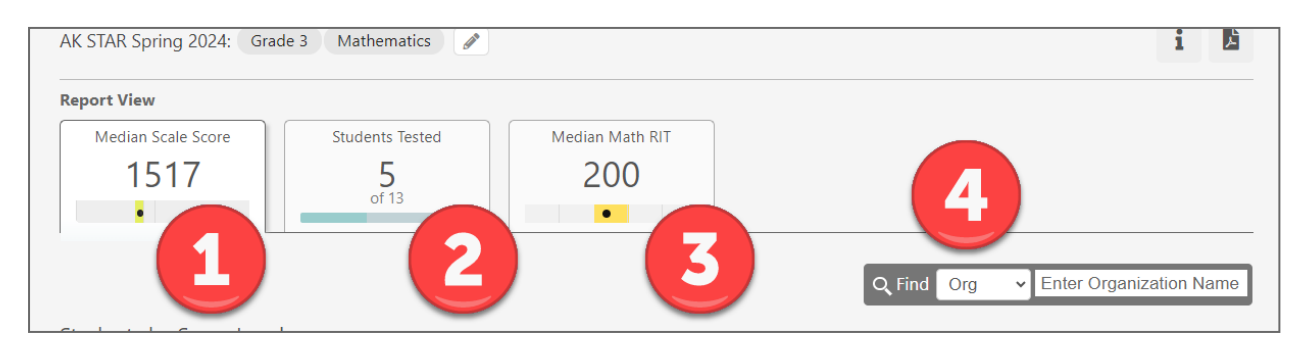

- 1. **Median scale score tab—Histogram view**: The median scale score tab takes you to the Histogram view, which is the default view of all Organization reports. The tab displays the median scale score for the students that match the report selections and demographic filters. Refer to <u>Use of Median</u> for more information.
- 2. Schools With Scores/Students Tested—List view: The Schools With Scores (on district-level reports) or Students Tested (on school- or group-level reports) tab takes you to the List view. The tab shows the total number of schools or students with scores out of the total number of students that match the report selections and demographic filters.
- 3. **Median RIT—RIT List view**: The Median RIT tab takes you to the RIT List view. This tab only appears on school- or group-level Organization reports. The tab shows the median (or middle) RIT score for the students that match the report selections and demographic filters.
- 4. **Find**: Select the find button to search for a school, group, or student by name or AKSID. On districtlevel reports, you can search for schools and students, and on school- or group-level reports, you can search for groups and students.

#### Drilling Down

The main area of the report is interactive. When you select a bar or a school or student name, you will either see more detailed data or drill down to a new report level.

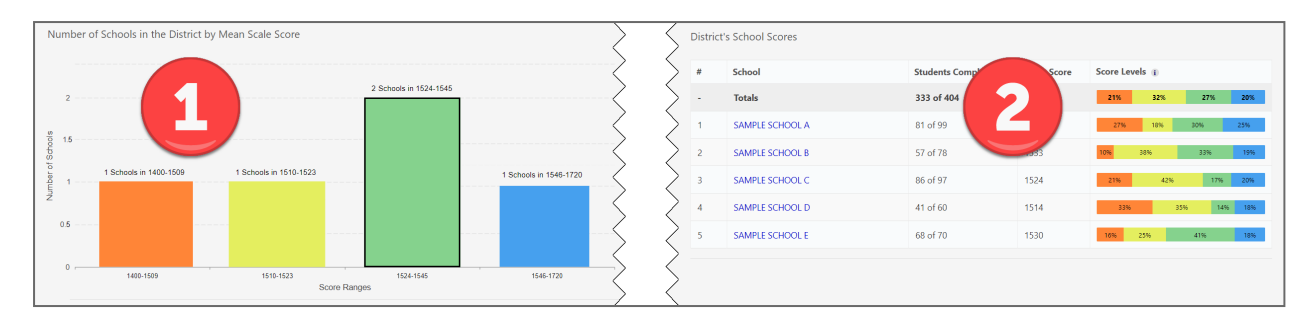

- 1. **Histogram bars**: Select one of the bars in the histogram to view a list of schools or students in that achievement level. The list appears below the histogram chart.
- 2. School or students in list: In the district-level List view, select a school to drill down to the school-level report. At the school-level, you can select a group or choose to view all students. When viewing a student list, select the student name to drill down to that student's Dynamic Student Report.

#### Annotated Report Samples

#### District Level—Histogram View

By default, organization reports open to the Histogram View. At the district level, this view contains bar graphs showing the distribution of the mean (average) scale scores in each achievement level for the selected grade and content area. At the district level, you can set filters for demographics as well. The numbers and distributions on all the reports update dynamically based on the report selections and filter criteria.

- Header and report criteria: The report title, test administration, grade, and content area. Above the title are breadcrumb links you can use to navigate to other report levels. Use the pencil icon 
  to choose a different grade or content area.
- Report actions: Select the info icon 1 to learn more about the data on the report.
   Select the PDF icon 2 to download a printable PDF of the report with your current filters and selections. Select the X file icon x to download a CSV spreadsheet.
- 3. Filters: Filters based on demographics such as gender and student ethnic group. Use the Hide/Show Filters tab to toggle the visibility of these filters.
- 4. **Median Scale Score**: The median scale score of the filtered selections. Refer to <u>Use of</u> <u>Median</u> for more information. The median changes when you update the report selections and filter criteria. This is the active tab for the Histogram View.
- 5. Schools With Scores: How many schools or students are included in the current filter criteria. Select this tab to switch to the List View.

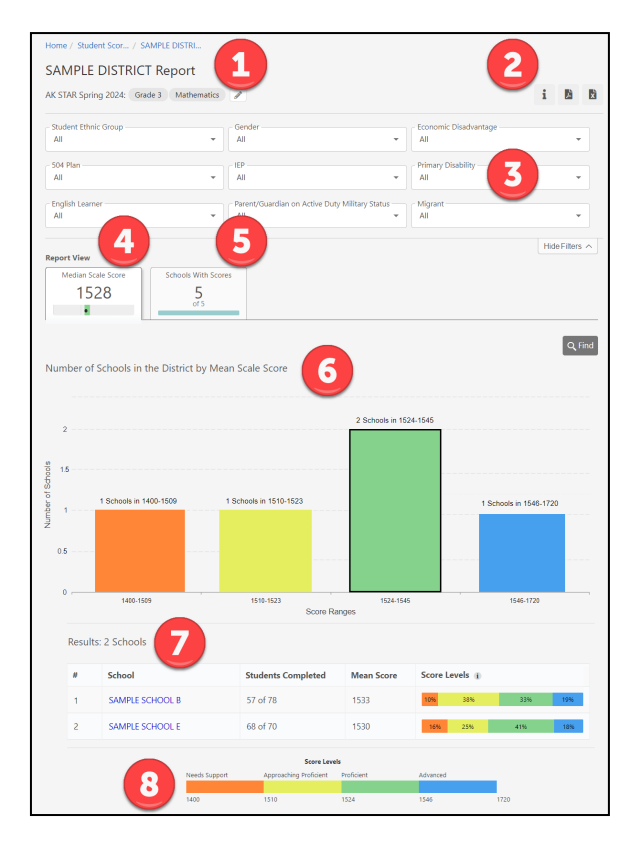

6. **Histogram**: Bar graph showing how many schools have their average score in each achievement level.

Select a bar to show a list of the schools in that achievement level.

7. **Schools**: A list of schools with an average scale score in this achievement level. This list appears if you select one of the bars in the graph. Select a school name to view the Organization report for the school.

The number of students who completed a test out of the total number of students matching the filter criteria, as well as the mean score and the distribution of students across the achievement levels is also displayed. These numbers change when you update the report selections and filter criteria.

8. **Score Levels**: The cut scores for each achievement level for the grade and content area being viewed.

#### District Level—List View

From the Histogram View, select the **Schools With Scores** tab to switch to the list view. The list view shows all schools in the district and some information about the score distributions at that school. As with the histogram view, you can set filters based on demographics and the scores will update to show only students who match the demographic filters you select.

- Header and report criteria: The report title, test administration, grade, and content area. Above the title are breadcrumb links you can use to navigate to other report levels. Use the pencil icon at to choose a different grade or content area.
- Report actions: Select the info icon 1 to learn more about the data on the report. Select the PDF icon 1 to download a printable PDF of the report with your current filters and selections. Select the X file icon 1 to download a CSV spreadsheet.
- 3. Filters: Select filters based on attributes such as gender and student ethnic group. Use the Hide/Show Filters tab to toggle the visibility of these filters.
- Median Scale Score: The median scale score of the filtered selections. Refer to <u>Use of</u> <u>Median</u> for more information. The median changes as you choose different filters and selections. Select this tab to switch to the Histogram View.

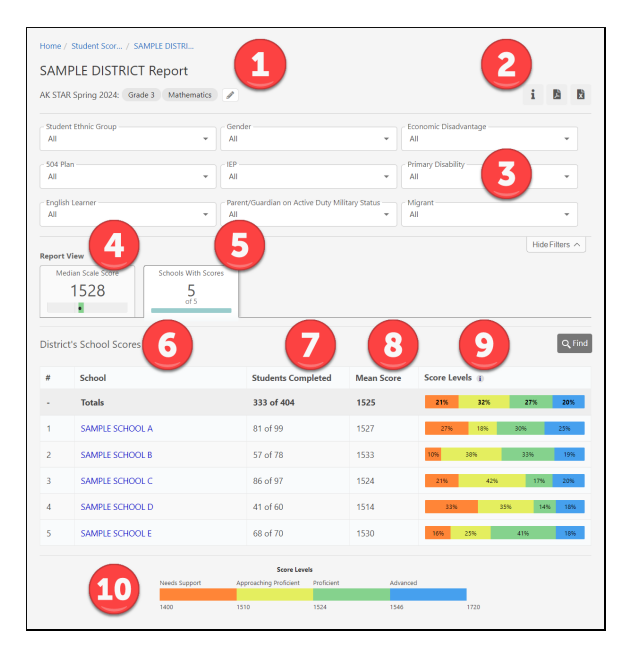

- 5. **Schools with Scores**: The second tile shows how many schools are included in the current filter criteria. This is the active tab for the List View.
- 6. **District School Scores**: A list of schools in the district. Select the school name to view the Organization report for that school.
- 7. **Students Completed**: The number of students with scores and the total number of students matching the report and filter criteria. These numbers change when you update the report selections and filter criteria.
- 8. **Mean Score**: The average scale score for students matching the report and filter criteria at each school. Refer to <u>Use of Mean</u> for more information. This number changes when you update the report selections and filter criteria.
- 9. **Score Levels**: The distribution of students across the different achievement levels. These numbers change when you update the report selections and filter criteria.
- 10. **Score Levels (footer)**: The cut scores for each achievement level for the grade and content area being viewed.

#### School Level—Histogram View

If you select a school from the district level Organization reports, or if you generate the report at the school level, you are shown the school-level Histogram View. This view shows the distribution of students at the school in the various achievement levels.

1. Header and report criteria: The

report title, test administration, grade, and content area. Above the title are breadcrumb links you can use to navigate to other report levels. Use the pencil icon <sup>I</sup> to choose a different grade or content area, or filter by group.

- Report actions: Select the info icon 1 to learn more about the data on the report. Select the PDF icon 2 to download a printable PDF of the report with your current filters and selections.
- 3. **Median Scale Score**: The median scale score of the filtered selections. Refer to <u>Use of</u> <u>Median</u> for more information. The median changes when you update the report selections and filter criteria. This is the active tab for the Histogram View.
- 4. **Students Tested**: The total number of students at the school matching the current filter criteria, and how many of those students have tested. Select this tab to switch to the List View.

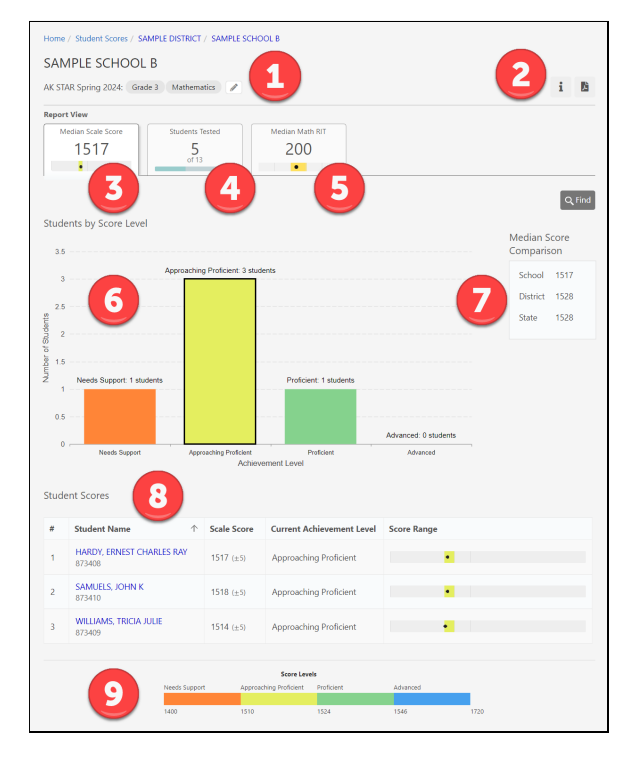

 Median RIT: The median RIT score for this content area for students matching the current filter criteria. Select this tab to switch to the RIT List View. For ELA, there is a RIT tab for Reading and for Language Usage. Refer to <u>Growth Component</u> <u>Scores (RIT Scores)</u> for more information.

- 6. **Histogram**: Bar graph showing how many students have scale scores in each achievement level. Select a bar to show a list of the students with scores in that achievement level.
- 7. **Median Score Comparison**: The median scale scores for the school, district, and state. These numbers change when you update the report selections and filter criteria.
- 8. **Student Scores**: A list of students with a scale score in this achievement level, and some information about the student's achievement level. This list appears if you select one of the bars in the graph. Select a student to view the Dynamic Student Report for that student.
- 9. **Score Levels (footer)**: The cut scores for each achievement level for the grade and content area being viewed.

#### School Level—List View—Reporting Groups

Select the **Students Tested** tab to switch to the List View. At the school level, the List View shows the reporting groups at the school. Select a reporting group (or select **All Students**) to view a list of students and information about their assessment results.

 Header and report criteria: The report title, test administration, grade, and content area. Above the title are breadcrumb links you can use to navigate to other report levels. Use the pencil icon 
to choose a

different grade or content area, or filter by group.

Report actions: Select the info icon it to learn more about the data on the report. Select the PDF icon it to download a printable PDF of the report with your current filters and selections.

Median Scale Score: The median

3.

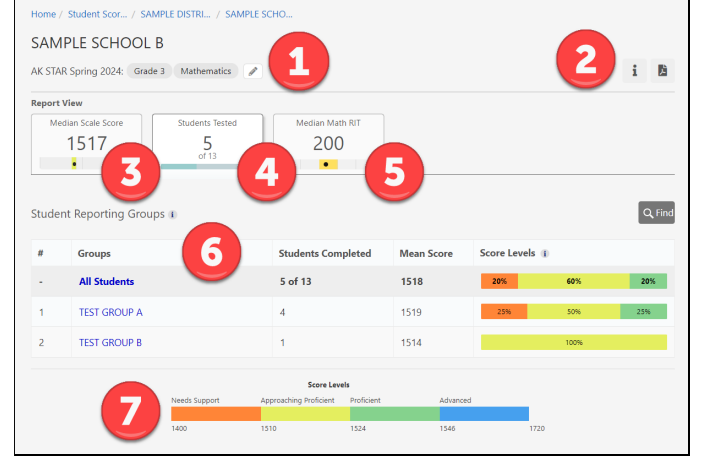

- scale score of the filtered selections. This number changes when you update the report selections and filter criteria. Select this tab to switch to the Histogram View.
- 4. **Students Tested**: The total number of students at the school matching the current filter criteria, and how many of those students have tested. This is the active tab for the List View.
- 5. **Median RIT**: The median RIT score for this content area for students matching the current filter criteria. Select this tab to switch to the RIT List View. For ELA, there is a RIT tab for Reading and for Language Usage. Refer to <u>Growth Component Scores (RIT Scores)</u> for more information.
- 6. **Student Reporting Groups**: A list of reporting groups at the school, including the number of students with completed tests, the mean score for these students, and the distribution of scores across the achievement levels. These numbers change when you update the report selections and filter criteria.

Select a reporting group to see score information for each student in that group, or select All Students.

7. **Score Levels (footer)**: The cut scores for each achievement level for the grade and content area being viewed.

#### School Level—List View—Students

From the Students Tested tab, select a group to see the List View displaying all students in that group.

- 2. **Report actions**: Select the info icon **1** to learn more about the data on

the report. Select the PDF icon to download a printable PDF of the report with your current filters and selections.

3. **Median Scale Score**: The median scale score of the filtered selections. Refer to <u>Use of Median</u> for more information. The median changes as

| Student Score     Students Tester     Median Mathematics     Median Mathematics     Median Mathematics       1518     3     Students Tester     4     Median Math       5     5     7     8     9       6     7     8     9     Circle       1     HARDY, ERNEST CHARLES RAY     1517 (±5)     Approaching Proficient     1       1     HARDY, ERNEST CHARLES RAY     1518 (±5)     Approaching Proficient     1       2     SAMUELS, JOHN K     1518 (±5)     Approaching Proficient     1       3     TEST, HEATHER     1507 (±5)     Needis Support     1       4     WILLIAMS, VINCENT PHILIP-RON     1525 (±5)     Proficient     1                                                                                                    | Home / Stu                 | udent Scor / SAMPLE DISTRI / SAMPLE S   | сно                   |                           |             |
|----------------------------------------------------------------------------------------------------|----------------------------|-----------------------------------------|-----------------------|---------------------------|-------------|
| AK STAR Spring 2024; Grade 1 Mathematics TEST GROUP A A Grant Mathematics TEST GROUP A A Grant Mathematics TEST GROUP A A Grant Mathematics TEST GROUP A A Grant Mathematics TEST A Grant Mathematics TEST A Grant Mathematic | TEST G                     | ROUP A Report                           |                       | 1                         | 2           |
| Student Scale Scale         Students Testine         Median Math         Students         Students <th< th=""><th>AK STAR Sp</th><th>oring 2024: Grade 3 Mathematics TEST</th><th>GROUP A</th><th></th><th>i 🖪</th></th<>                                                                                                    | AK STAR Sp                 | oring 2024: Grade 3 Mathematics TEST    | GROUP A               |                           | i 🖪         |
| Student Score         C         R         Source         Source <th>Report View<br/>Median<br/>1</th> <th>Scale Score 3 Students Tester 4</th> <th>Median Math<br/>198</th> <th>5</th> <th></th>                                                                                                    | Report View<br>Median<br>1 | Scale Score 3 Students Tester 4         | Median Math<br>198    | 5                         |             |
| #     Student Name     ↑     Scale Score     Current Achievement Level     Score Range       1     HARDY, FIRST CHARLES RAY     1517 (±.5)     Approaching Proficient     •       2     SAMUELS, JOHN K     1518 (±.5)     Approaching Proficient     •       3     TST, HEATHER     1507 (±.5)     Needs Support     •       4     WILLIAMS, VINCENT PHILLIP-RON<br>87340     1535 (±.5)     Poficient     •                                                                                                    | Student S                  | icores 6                                | 7                     | 8                         | 9 Q Find    |
| 1         HABOY_ENST_CHARLES RAY         1517 (±5)         Approaching Proficient         Image: Comparison of the comparison of the comparison of the                                                             | #                          | Student Name                            | Scale Score           | Current Achievement Level | Score Range |
| 2         SAMUELS, JOHN K<br>87410         1518 (±5)         Approaching Proficient           3         T551, HATHER<br>73601         1507 (±5)         Needs Support           4         WILLIAMS, VINCENT PHILIP-RON<br>873401         1535 (±5)         Proficient             Seet Left Hather<br>873401             VINCENT PHILIP-RON<br>1535 (±5)             VINCENT PHILIP-RON<br>1535 (±5)             VINCENT PHILIP-RON<br>1535 (±5)             VINCENT PHILIP-RON<br>1535 (±5)             VINCENT PHILIP-RON<br>1535 (±5)             VINCENT PHILIP-RON<br>1535 (±5)             VINCENT PHILIP-RON<br>1535 (±5)             VINCENT PHILIP-RON<br>1535 (±5)             VINCENT PHILIP-RON<br>1535 (±5)             VINCENT PHILIP-RON<br>1535 (±5)             VINCENT PHILIP-RON<br>1535 (±5)                                                                                                    | 1                          | HARDY, ERNEST CHARLES RAY<br>873408     | 1517 (±5)             | Approaching Proficient    | •           |
| 3         TEST. HEATHER<br>773601         1507 (±5)         Needs Support           4         WILLIANS, VINCENT PHILLIP-RON<br>77401         1535 (±5)         Proficient           Scret Levis           Scret Levis           Levis Support           Needs Support                                                                                                    | 2                          | SAMUELS, JOHN K<br>873410               | 1518 (±5)             | Approaching Proficient    | •           |
| 4 WILLIAMS, VINCENT PHILIP-RON 1535 (±3) Proficient                                                                                                    | 3                          | TEST, HEATHER<br>773601                 | 1507 (±5)             | Needs Support             | •           |
| Score Levels           100         Needs Support         Approximg Proficient         Advanced           14/0         1510         1324         1546         1729                                                                                                    | 4                          | WILLIAMS, VINCENT PHILLIP-RON<br>873401 | 1535 (±5)             | Proficient                | •           |
| Score Levels           100         Approaching Proficent         Advanced           100         1510         1524         1546                                                                                                    |                            |                                         |                       |                           |             |
| Needs Support         Approaching Perificient         Advanced           1400         1510         1524         1546         1720                                                                                                    |                            |                                         | Score Level           | \$                        |             |
| 1400 1510 1524 1546 1720                                                                                                    |                            | 10 Needs Support A                      | oproaching Proficient | Proficient Advanced       |             |
|                                                                                                    |                            | 1400 15                                 | i10                   | 1524 1546                 | 1720        |

- you choose different filters and selections. Select this tab to switch to the Histogram View.
- 4. **Students Tested**: The total number of students at the school matching the current filter criteria, and how many of those students have tested. This is the active tab for the List View.
- 5. **Median RIT**: The median RIT score for this content area for students matching the current filter criteria. For ELA, there is a RIT tab for Reading and for Language Usage. Refer to <u>Growth Component</u> <u>Scores (RIT Scores)</u> for more information.
- 6. **Student Scores**: A list of students matching the report selections and filter criteria. Select a student name to go to the <u>Dynamic Student Report</u>.
- 7. **Scale Score**: The scale score for each student, along with the standard error of measurement (SEM) in parentheses. The SEM shows the expected range of scores the student would receive if tested again under similar circumstances.
- 8. **Current Achievement Level**: The achievement level for the student's scale score.
- 9. **Score Range**: This shows where the student's score lies on the entire achievement scale. This allows you to see how close the student's score is to the next achievement level.
- 10. **Score Levels (footer)**: The cut scores for each achievement level for the grade and content area being viewed.

#### School Level—RIT List View

The RIT List View is similar to the List View that shows the scale scores. Along with showing the RIT score, this view also shows the student's percentile ranking and RIT scores for the available instructional areas. For math, there is a single Student Math RIT tab. For ELA, there are two tabs: Reading and Language Usage.

For more information on interpreting RIT scores and percentiles, refer to <u>Growth Component Scores</u> (<u>RIT Scores</u>).

1. Header and report criteria: The report header shows the report title, test administration, grade, any group selections, and content area. Above the title are breadcrumb links you can use to navigate to other report

levels. Use the pencil icon  $\checkmark$  to choose a different grade or content area, or filter by group.

- Report actions: Select the info icon 1 to learn more about the data on the report. Select the PDF icon 2 to download a printable PDF of the report with your current filters and selections.
- 3. **Median Scale Score**: The median scale score of the filtered selections. Refer to <u>Use of Median</u> for more information. The median changes as

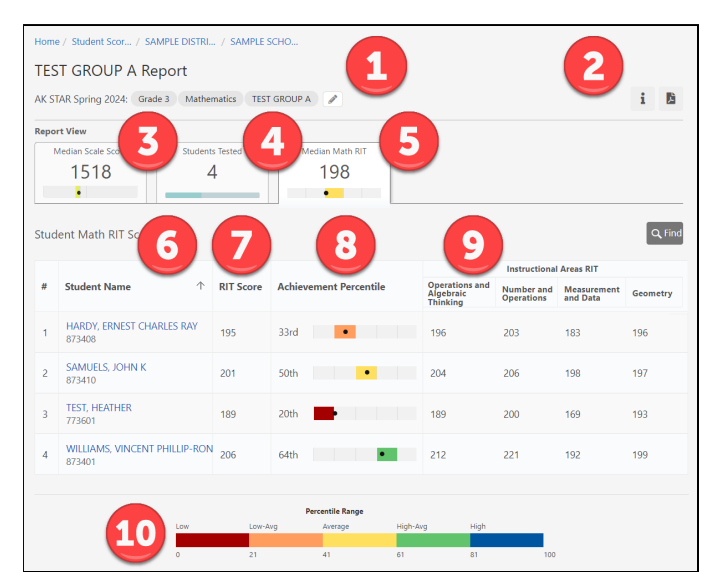

you choose different filters and selections. Select this tab to switch to the Histogram View.

- 4. **Students Tested**: The second tab shows the total number of students at the school matching the current filter criteria, and how many of those students have tested. Select this tab to switch to the List View.
- 5. **Median RIT**: The third tab shows the median RIT score for this content area for students matching the current filter criteria. For ELA, there is a RIT tab for Reading and for Language Usage.
- 6. **Student Content Area RIT Scores**: A list of students matching the report selections and filter criteria. Select a student name to go to the <u>Dynamic Student Report</u>.
- 7. **RIT Score**: The student's RIT score.
- 8. Achievement Percentile: The percentile ranking for the student's RIT score based on the NWEA Norms Study. The score is placed on a graph showing the range of percentiles and the quintile their score falls in.
- 9. Instructional Areas RIT: The RIT score for each instructional area.
- 10. **Percentile Range**: The achievement percentile range is split into 5 equal sections or quintiles. This graph shows the lowest achievement percentile that falls into each quintile.

#### **Dynamic Student Report**

The Dynamic Student Report gives a quick view of the student summative and MAP Growth performance. It provides an individual student's summative scale score and achievement level, growth component overall RIT scores, growth, percentiles, instructional area RIT scores, and confidential student information such as name and ID. It also includes information about the test items the student answered, such as item type, level of difficulty, and the item's alignment to the Alaska English Language Arts and Mathematics Content Standards.

The Dynamic Student Report is useful to educators and instructors for viewing test data for groups and students who have been assigned to them, and district and school leaders to view overall student performance.

To view a Dynamic Student Report, drill down to the student from an Organization report, or generate it directly with the following steps:

- 1. Select **Reports > Student Scores** from the main menu.
- 2. Select the **Student** tab at the top right of the page.

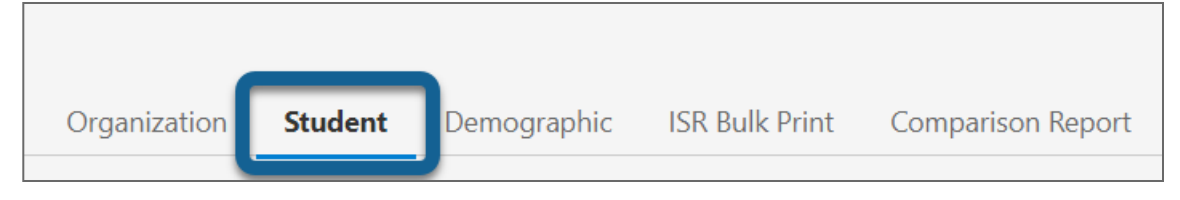

- 3. Search using the following criteria:
  - Last Name (\*required field)
  - Organization (\*required field)
  - Grade (\*required field)
  - Subject
  - First Name
  - AKSID
- 4. All reports matching the search criteria will be listed. Select the report you wish to view.

| View Student Score Reports                | Organizatio              | on Student         | Demographic         | ISR Bulk Print             | Comparison Report         | Report Export     |
|-------------------------------------------|--------------------------|--------------------|---------------------|----------------------------|---------------------------|-------------------|
| Select Student Report Criteria            |                          |                    |                     |                            | * den                     | otes required fie |
| To find a student's report, select an org | anization, grade, and ty | /pe in the Last Na | ame of the student. | Other fields are           | optional to help refine y | our search.       |
| Organization *                            | First Nam                | le                 |                     | Last Nam                   | ie *                      |                   |
| TRAINING DISTRICT                         | *                        |                    |                     | Samuel                     | s                         |                   |
| Student State ID                          | Grade *                  |                    |                     | Subject                    |                           |                   |
|                                           | Grade 3                  | į                  |                     | <ul> <li>Select</li> </ul> | Subject -                 |                   |
| School Year                               |                          |                    |                     |                            |                           |                   |
| - Select Year -                           | ~                        |                    |                     |                            |                           |                   |

**Note**: This report is confidential and not for distribution to anyone not authorized to have access to the information. The report shown on the following page is a sample and not real student data.

### Dynamic Student Report Sample

| HARDY, ERNEST CHARLES RAY Report<br>873408<br>AK STAR Spring 2024: Grade 3 English Language Arts                                   |                   |                        |                                               |                  |                 |              |  |  |  |
|----------------------------------------------------------------------------------------------------|-------------------|------------------------|-----------------------------------------------|------------------|-----------------|--------------|--|--|--|
| Overall English Language Arts Score                                                                                                |                   | Ν                      | 1554<br>leeds Support                         |                  |                 |              |  |  |  |
| 1554 ( E)                                                                                                    |                   |                        |                                               |                  |                 |              |  |  |  |
|                                                                                                    | 1400              |                        | 1562 1582<br>District Moon English Language / | 1599             |                 | 1720         |  |  |  |
| Needs Support                                                                                                    |                   |                        | District Mean English Language A              | Arts Score: 1554 |                 |              |  |  |  |
| Student may partially meet the                                                                                                    | Reading Instructi | ional Areas RIT Scores |                                               |                  |                 |              |  |  |  |
| master the knowledge and skills                                                                                                    | Literary Text     |                        | Informational Text                            | Vocabu           | lary            |              |  |  |  |
| View skills in the Achievement Level                                                                                               | RIT Score: 173    |                        | RIT Score: 165                                | RIT Scor         | re: <b>175</b>  |              |  |  |  |
| Explorer                                                                                                    |                   |                        |                                               |                  |                 |              |  |  |  |
|                                                                                                    | Language Usage    | Instructional Areas RI | T Scores                                      |                  |                 |              |  |  |  |
| Growth Component Scores                                                                                                    | Language: Gramma  | ar                     | Language: Mechanics                           | Writing          | Write/Revise    |              |  |  |  |
| Powered By MAP® Growth "                                                                                                    | RIT Score: 170    |                        | RIT Score: 172                                | RIT Scor         | re: 185         |              |  |  |  |
| Reading RIT<br>172 ① No match found                                                                                                | Student Respons   | es 11                  |                                               |                  |                 |              |  |  |  |
| Percentiles<br>6th<br>Achievement Growth                                                                                           | Standard 1        | Student Response       | Item Type                                     | Item Difficulty  | Response Time 1 | Tools Used 1 |  |  |  |
| Language Usage RIT                                                                                                    | L.2.4.d           | ✓ Correct              | Multiple-Choice Single-Select                 | EASY             | 00:01           |              |  |  |  |
| 176 (!) No match found                                                                                                    |                   |                        |                                               |                  |                 |              |  |  |  |
| Percentiles<br>6th<br>Achievement Growth                                                                                           | L.3.1             | X Incorrect            | Drop-Down                                     | EASY             | 00:02           |              |  |  |  |
| Test Details                                                                                                    | L.3.1             | × Incorrect            | Drop-Down                                     | EASY             | 00:02           | -            |  |  |  |
| Student Test Engagement  Cow                                                                                                    | L.3.4             | Partially Correct      | Drop-Down / Multipart                         | MEDIUM           | 00:04           | -            |  |  |  |
| Students with "Low" engagement<br>answered some questions very<br>quickly and may have rushed<br>through sections of the test. The |                   | ✔ Correct              | Multiple-Choice Multiple-Select               | MEDIUM           | 00:02           | -            |  |  |  |
| final score may not reflect the<br>student's best effort.<br>Test Duration                                                         | L.3.1.a           |                        | Multiple-Choice Single-Select                 | EASY             | 00:01           | -            |  |  |  |
| 00:06:15<br>End Date & Time                                                                                                    | L.3.1.e           | ✓ Correct              | Multiple-Choice Single-Select                 | EASY             | 00:05           |              |  |  |  |
| Mar 05,2024 04.36 FM CST                                                                                                    |                   |                        |                                               |                  |                 |              |  |  |  |
| Accommodations                                                                                                    | L.3.1.f           |                        | Multiple-Choice Single-Select                 | EASY             | 00:01           | -            |  |  |  |
| Tools Used by Item Count         X         Ans. Eliminator: 0 of 46 i                                                              | L.3.2.d           | × Incorrect            | Multiple-Choice Single-Select                 | EASY             | 00:04           |              |  |  |  |
| <ul> <li>Highlighter: 0 of 58 items</li> <li>Line Reader: 0 of 58 items</li> </ul>                                                 | L.3.2.e           | × In <u>corre</u> ct   | Multiple-Choice Single-Select                 | EASY             | 00:01           |              |  |  |  |
|                                                                                                    |                   |                        |                                               |                  |                 |              |  |  |  |
|                                                                                                    | L.3.5             | Incorrect              | Multiple-Choice Single-select                 | EAST             | 00:02           | -            |  |  |  |
|                                                                                                    | L.3.5             | × Incorrect            | Drop-Down                                     | MEDIUM           | 00:02           | -            |  |  |  |
|                                                                                                    | 12                | Needs Support Ap       | Score Levels<br>proaching Proficient Add      | vanced<br>99 172 | 0               |              |  |  |  |

- Header and report criteria: Student, school, and district information along with grade and subject. Select the pencil icon 
   to choose a different subject. Use the menu to switch to a different student.
- 2. **Report actions**: Select the info icon **1** to learn more about the data on the report. Select the PDF icon **b** to download a printable PDF of the report.
- 3. **Scale Score**: The numeric AK STAR summative scale score. Refer to <u>Scale Scores</u> for more for information.
- 4. **Current Achievement Level**: A short description of the student's achievement level. Use the link to visit the Achievement Level Explorer, which shows the skills associated with a particular achievement level. Refer to <u>Achievement Levels and Achievement Level Descriptors</u> for more information.
- 5. **Growth Component Scores**: Overall RIT scores, if available, along with growth values based on MAP Growth fall or winter test event and AK STAR spring test event. Achievement and growth percentiles, as well as the achievement descriptor, are also displayed. Refer to <u>Growth Component</u> <u>Scores (RIT Scores)</u> for more information.
- 6. **Student Test Engagement**: A measure of how engaged the student was in the assessment based on their response times. The date of the test and the total test duration are also listed. The Student Test Engagement metric uses the presence of rapid responses to questions to infer whether students rushed through the test. Students with low engagement answered some questions very quickly, and the final score may not reflect the student's best effort. Students with medium or high engagement took the typical amount of time to answer test questions.
- 7. Accommodations: What accommodations, if any, were assigned to the student.
- 8. **Tools Used by Item Count**: The number of items on which the student used each available tool.
- 9. **AK STAR Scale**: A visual representation of the AK STAR scale with the associated cut points between achievement levels.
- 10. Growth Component Instructional Areas: RIT scores for related instructional areas.
- 11. **Student Responses**: The Student Responses section provides:
  - Standard: The Alaska standard to which the item is aligned. Select the standard to read the full standard description.

On the ELA assessment for grades 6–9, items are aligned to "RH" (Reading in History/Social Studies) or "RST" (Reading in Science and Technical Subjects) standards. These standards are not part of the AK STAR blueprint but do fall under the broader category of "RI" (Reading Informational Text). Refer to Table 10: RH or RST to RI Crosswalk.

- **Student Response**: Whether the student answered correctly. The possible options are:
  - **Correct** Student answered the item correctly and received full score credit
  - Partially Correct Student answered a portion of the item correctly and received partial score credit
  - X Incorrect Student did not answer the item correctly and received no score credit
- Item Type: The type of item. Refer to <u>Types of Items</u> in <u>Part 2—Test Design</u> for more information.

#### Table 10: RH or RST to RI Crosswalk

| RH or RST Standard | RI Equivalent |
|--------------------|---------------|
| RH.1 or RST.1      | RI.1          |
| RH.2 or RST.2      | RI.2          |
| RH.3 or RST.3      | RI.3          |
| RH.5 or RST.5      | RI.5          |
| RH.6 or RST.6      | RI.6          |
| RH.7 or RST.7      | RI.7          |
| RH.8 or RST.8      | RI.8          |
| RH.9 or RST.9      | RI.9          |

- Item Difficulty: How likely a student will correctly answer the question based on their ability level. The thresholds are set in terms of the barely proficient student: a hypothetical student whose final test score is right at the cut score for proficiency. The difficulty criteria for the test items are defined as:
  - Easy: The barely proficient student has a 75% probability or better of correctly answering
  - **Medium**: The barely proficient student has between a 40% and 75% probability of correctly answering
  - Hard: The barely proficient student has a 40% probability or less of correctly answering
- Response Time: How long the student took to answer the question
- **Tools Used**: Which tools the student used on the question
- 12. **Score Levels (footer)**: The achievement level descriptors and minimum score for each achievement level for the grade and content area being viewed. Refer to <u>Achievement Levels and Achievement Level Descriptors</u> for more information.

#### **Demographic Report**

Reviewing demographics is an essential practice for understanding and addressing the diverse needs of a student population. By reviewing demographic data, educators and administrators can identify achievement trends for specific groups.

The Demographic Report shows the mean scale score for each gender, ethnic group, and targeted group (such as 504 Plan). It also shows the distribution of students in each demographic category across the achievement levels.

To view the Demographic Report:

- 1. In the AK STAR Administration Portal, select Menu > Reports > Student Scores
- 2. Above the search criteria, select the **Demographic** tab on the top right.

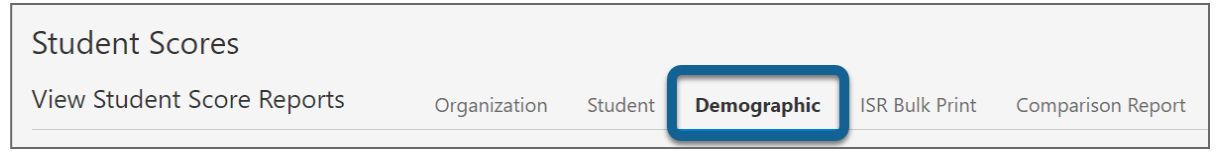

- 3. Select the organization (district or school), test administration, grade, and subject from the dropdown lists, then select **Find**.
- 4. Select the organization from the search results.

| Student Scores              |                       |             |             |             |                      |                         |
|-----------------------------|-----------------------|-------------|-------------|-------------|----------------------|-------------------------|
| View Student Score Reports  |                       | Organizatio | on Student  | Demographic | ISR Bulk Print       | Comparison Report       |
| Demographic Report Criteria |                       |             |             |             | *                    | denotes required fields |
| Organization *              | Test Administration * |             | Grade *     |             | Subject *            |                         |
| SAMPLE DISTRICT ~           | AK STAR Spring 2024   | ~           | Grade 3     |             | ~ Mathematics        |                         |
|                             |                       |             |             |             |                      | Find                    |
| Reports Found: 1            |                       |             |             |             |                      |                         |
| # Organization              | Test Administration   | Grade       | Subject     | Da          | ite Range            |                         |
| 1 SAMPLE DISTRICT           | AK STAR Spring 2024   | 03          | Mathematics | Jar         | n 04, 2024 - May 05, | 2024                    |

5. The report loads, showing the mean (average) score and the distribution of scores across the achievement levels for students in each demographic group.

### Demographic Report Sample

| Home / Student Scores / SAMPLE DIST             | RICT                              |                                          |                                          |                                |  |  |  |
|-------------------------------------------------|-----------------------------------|------------------------------------------|------------------------------------------|--------------------------------|--|--|--|
| SAMPLE DISTRICT Demographic Report              |                                   |                                          |                                          |                                |  |  |  |
| AK STAR Spring 2024: Grade 3 Mat                | hematics 🧪                        |                                          |                                          |                                |  |  |  |
|                                                 |                                   |                                          |                                          |                                |  |  |  |
| Student Mean Score by Demogr                    |                                   |                                          | G                                        | roup — District Mean           |  |  |  |
| Gender Ethnic Group                             | 3                                 |                                          | largeted Group                           |                                |  |  |  |
| 1524                                            | 1500                              |                                          | 1500 153                                 | 24                             |  |  |  |
| <b>9</b> 1528 <u>1519</u> 1527 <u>1518</u> 1334 | 1529 1526                         | 1517                                     | 1527 1526 1528 153                       | <sup>14</sup> 1522 1527 Mean   |  |  |  |
| 1464                                            |                                   |                                          |                                          |                                |  |  |  |
| 1400                                            |                                   |                                          |                                          |                                |  |  |  |
| 1400 Female Male Caucasi African<br>America     | Hispani Asian America<br>Indian I | Alaska Native Two or<br>Native Hawa More | 504 Parent/ Migrant Econ<br>Plan on Disa | orr English IEP<br>dva Learner |  |  |  |
| Student Demographic Groups                      | 4                                 | 5                                        | 6                                        |                                |  |  |  |
| Group                                           | Students<br>Completed             | Mean<br>Score                            | Score Levels                             |                                |  |  |  |
| Totals                                          | 11                                | 1525                                     | 9% 36%                                   | 55%                            |  |  |  |
| Gender                                          |                                   |                                          |                                          |                                |  |  |  |
| Female                                          | 3                                 | 1519                                     | 33% 33%                                  | 33%                            |  |  |  |
| Male                                            | 8                                 | 1527                                     | 38%                                      | 63%                            |  |  |  |
| Ethnic Group                                    |                                   |                                          |                                          |                                |  |  |  |
| Caucasian                                       | 3                                 | 1518                                     | 33% 33%                                  | 33%                            |  |  |  |
| 8                                               |                                   |                                          |                                          |                                |  |  |  |
|                                                 |                                   |                                          |                                          |                                |  |  |  |
| Economic Disadvantage                           | 3                                 | 1534                                     | 100%                                     |                                |  |  |  |
| English Learner                                 | 4                                 | 1522                                     | 75%                                      | 25%                            |  |  |  |
| IEP                                             | 10                                | 1527                                     | 40%                                      | 60%                            |  |  |  |

27

- 1. **Header and report criteria**: The report title, test administration, grade, and subject. Use the pencil icon  $\mathscr{P}$  to choose a different grade or subject.
- 2. **Report actions**: Select the PDF icon 1/2 to download a printable PDF of the report.
- 3. **Student Mean Score by Demographic Group**: Each bar represents the mean scale score for each group. The horizontal line represents the district mean scale score for this grade and content area. Refer to <u>Use of Mean</u> for more information.
- 4. **Students Completed**: The number of students in a demographic group with valid scores in the selected grade and content area.
- 5. **Mean Score**: The mean score for this demographic group in the selected grade and content area. Refer to <u>Use of Mean</u> for more information.
- 6. **Score Levels**: The distribution of students in this demographic group across the achievement levels for the selected grade and content area. Refer to <u>Achievement Levels and Achievement Level</u> <u>Descriptors for more information</u>.

#### **Comparison Summary Report**

The Comparison Summary Report allows educators to create and export comprehensive data summaries that illustrate trends in learning. This report compares average scale scores and the distribution of scale scores across the achievement levels for the selected schools, grades, and content areas. You can compare the schools, grades, and content areas to each other and to the overall state results.

To view the Comparison Summary Report:

- 1. In the AK STAR Administration Portal, select **Menu > Reports > Student Scores**.
- 2. Above the search criteria, select the Comparison Report tab on the top right.

| Student Scores                                                         |                       |              |                     |                   |                           |
|------------------------------------------------------------------------|-----------------------|--------------|---------------------|-------------------|---------------------------|
| View Student Score Reports                                             | Organization          | Student      | Demographic         | ISR Bulk Print    | Comparison Report         |
| Select Report Criteria                                                 |                       |              |                     |                   | * denotes required fields |
| To find the appropriate report, select an organization, grade, and sul | bject. Other fields a | are optional | to help refine your | search. To find a | specific student, select  |

3. Select the **Summary** report type, then choose the organizations, school year, test administration, grades, and content areas you want to compare. You may select multiple organizations, grades, and content areas to compare.

| port Type * i                                                                                                    | Organization(s) * Number selected: 1 | Q School Year(s) *    |
|----------------------------------------------------------------------------------------------------|--------------------------------------|-----------------------|
| Summary                                                                                                    | SAMPLE DISTRICT                      | 2023-2024             |
|                                                                                                    | SAMPLE SCHOOL B                      |                       |
| st Administration(s) *                                                                                                    | Grade(s) *                           | Subject(s) *          |
| AK STAR Spring 2024     AK     STAR Spring 2024     AK     STAR Spring 2024     AK     STAR Spring 2024     AK     STAR Spring 2024     AK     STAR Spring 2024     AK     STAR Spring 2024     AK     STAR Spring 2024     STAR Spring 2024     AK     STAR Spring 2024     STAR Spring 2024     AK     STAR Spring 2024     STAR Spring 2024 | Grade 3                              | English Language Arts |
|                                                                                                    | Grade 4                              | Mathematics           |
|                                                                                                    | Grade 5                              |                       |

- 4. Optionally, select **Add Advanced Filters** to filter by demographics such as gender or student ethnic group. You can also add these filters after you've generated the report.
- 5. Select Create Report. The Summary Report page is displayed.

Once you create the report, you can bookmark your selected search on the top right.

Bookmark a Comparison Summary Report

- 1. While viewing the Summary report you want to save, select the bookmark icon **R** in the top right.
- 2. The Bookmark This Report Search window will open.
- 3. Enter a name for the saved report criteria.

6.

- 4. Select **Save Report Bookmark** to save the report search criteria.
- 5. To access a saved report, select the **View Saved Reports** button on the **Create a Comparison Report** page.

| Home / Student Scor / Create A Report                                                                                                    |                             |
|----------------------------------------------------------------------------------------------------|-----------------------------|
| Create a Comparison Report                                                                                                    | View Saved Reports          |
| Use Comparison Reports to view summary student performance at one or more organizations. To build your Comparison Report select the Create Report button. An asterisk (*) denotes required fields. | t, choose your criteria and |
| Report Type * i                                                                                                    |                             |
| To delete a saved report, select the checkbox next to the report name and selec of the list, or select the trashcan icon under <b>Actions</b> .                                                    | t <b>Delete</b> at the top  |

| S | ave                    | d Rej                               | port Searches                              |                                   |                               |                                                   |                                             |                                   | ×         |
|---|------------------------|-------------------------------------|--------------------------------------------|-----------------------------------|-------------------------------|---------------------------------------------------|---------------------------------------------|-----------------------------------|-----------|
| d | Comp<br>lata. 1<br>Del | arison i<br>Fo delet<br><b>lete</b> | report searches tha<br>te a report search, | t you have boo<br>click the check | okmarked are<br>box on the or | listed here. Returning<br>ne(s) you want to delet | to a report will sh<br>e and click the De   | now the latest a<br>elete button. | available |
|   | #                      |                                     | Saved Report<br>Name                       | Report<br>Type                    | School<br>Year(s)             | Test<br>Administration(s)                         | Subject(s)                                  | Date<br>Search↓<br>Saved          | Actions   |
|   | 1                      |                                     | Grade 3                                    | Summary                           | 2023-<br>2024                 | AK STAR Spring<br>2024                            | English<br>Language<br>Arts,<br>Mathematics | Apr. 25<br>2024                   | Ê         |

| K STAR: SAMPLE ELEMENTARY S                                           | SCHOOL 2022-2                   | 2023 A                        | K STAR Spring 20                             | 023 Grade 3                                                      | Grade 4                                                                              |                                                                                        | i 📕 🖾 🛛                                                  |
|-----------------------------------------------------------------------|---------------------------------|-------------------------------|----------------------------------------------|------------------------------------------------------------------|--------------------------------------------------------------------------------------|----------------------------------------------------------------------------------------|----------------------------------------------------------|
| Mathematics                                                           |                                 |                               |                                              |                                                                  |                                                                                      |                                                                                        |                                                          |
| Gender                                                                |                                 | Student E                     | thnic Group                                  |                                                                  |                                                                                      | conomic Disadvantage                                                                   | 2                                                        |
| All                                                                   | •                               | All                           |                                              |                                                                  | •                                                                                    | All                                                                                    | · ·                                                      |
| 504 Plan                                                              |                                 | IEP                           |                                              |                                                                  | r I                                                                                  | Primary Disability ——                                                                  |                                                          |
| All                                                                   | -                               | All                           |                                              |                                                                  | -                                                                                    | All                                                                                    |                                                          |
| English Learner                                                       |                                 | Parent/G                      | uardian on Active                            | e Duty Military St                                               | atus — 🔤 🔤                                                                           | /ligrant                                                                               |                                                          |
|                                                                       |                                 |                               |                                              |                                                                  |                                                                                      |                                                                                        |                                                          |
| All<br>ummary Results                                                 | 4                               | All                           |                                              |                                                                  | •                                                                                    | All                                                                                    | Hide Filters >                                           |
| All<br>ummary Results<br>Organization                                 | 4                               | All                           | Grade                                        |                                                                  | •                                                                                    | All<br>Mathematics Score                                                               | Hide Filters A                                           |
| All<br>ummary Results<br>Organization                                 | Тур                             | All                           | Grade                                        | Students<br>Tested                                               | •<br>Avg Scor                                                                        | Mathematics Score<br>e Score Levels                                                    | Hide Filters A                                           |
| All ummary Results Organization State                                 | Type<br>Sta                     | All De te                     | Grade<br>03                                  | Students<br>Tested<br>73                                         | <ul> <li>Avg Scor</li> <li>1529</li> </ul>                                           | All<br>Mathematics Score<br>e Score Levels<br>48%                                      | es 10% 15% 27%                                           |
| All ummary Results Organization State SAMPLE ELEMENTARY SCHOOL        | Type<br>Sta<br>. Sch            | All<br>De<br>te               | Grade 03 03                                  | Students<br>Tested<br>73<br>25                                   | <ul> <li>Avg Scor</li> <li>1529</li> <li>1548</li> </ul>                             | All Mathematics Score Score Levels 48% 36%                                             | Hide Filters 2 25 10% 15% 27% 8% 45 52%                  |
| All  ummary Results Organization State SAMPLE ELEMENTARY SCHOOL State | Type<br>State<br>. Sch<br>State | All<br>De<br>tte<br>tte       | Grade           03           03           04 | Students           Tested           73           25           63 | <ul> <li>Avg Scor</li> <li>1529</li> <li>1548</li> <li>1537</li> </ul>               | All Mathematics Score Score Levels 48% 36% 56%                                         | ES 10% 15% 27% 6%11% 27%                                 |
| All  ummary Results Organization State SAMPLE ELEMENTARY SCHOOL State | Type<br>State<br>. Sch<br>. Sch | All<br>be<br>te<br>nool<br>te | Grade           03           04              | Students           73           25           63           20     | <ul> <li>Avg Scor</li> <li>1529</li> <li>1548</li> <li>1537</li> <li>1546</li> </ul> | All Mathematics Score Score Levels Sore Levels Sore Sore Sore Sore Sore Sore Sore Sore | 25<br>10% 15% 27%<br>8% 4% 52%<br>6% 11% 27%<br>5%5% 35% |

#### Comparison Summary Report Sample

- 1. Header and report criteria: The report header shows the report title, schools being compared, administration year, test administration, grades, and subjects. Use the pencil icon  $\checkmark$  to change the comparison grades and content areas.
- 2. **Report actions**: Select the info icon **1** to learn more about the data on the report. Select the bookmark icon to save this report for later. Select the PDF icon **1** to download a printable PDF of the report with your current filters and selections. Select the X file icon **1** to download a CSV spreadsheet.
- 3. **Filters**: Select filters based on demographics such as gender and student ethnic group. Use the **Hide/Show Filters** tab to toggle the visibility of these filters.
- 4. **Summary Results**: A list of the grades and subjects at the schools you chose to compare. You can compare the number of students tested, the average scale score, and the distribution of students across the achievement levels.

Select any hyperlink under the **Students Tested** column to view the Organization report for that school. Refer to <u>Organization Reports</u> for more information.

5. **Score Levels (footer)**: The cut scores for each achievement level for the grade and content area being viewed.

#### Individual Student Report (ISR)

The primary audience for the Individual Student Report is students and families. The report summarizes the individual performance of a student at the end of an academic year. It includes a comparison of school, district and state performance, a description of the Achievement Level and Scale Score in each content area and instructional area, as well as a descriptor of any reported codes. It also includes MAP Growth RIT score data. Expanded MAP Growth data reports are available in the <u>MAP Suite</u>. The ISR is available in the AK STAR Administration Portal, based on user permission. District users are responsible for downloading and providing ISRs to the families and educators of students. ISRs can be downloaded in bulk or individually, available in PDF format.

The selections the user makes will determine how the files are batched in the zip files. Selections can be made at a district level or school level by all grades or a single grade. Users selecting an organization at the school level can also select to print by reporting groups and download a single group.

To generate an ISR:

3.

- 1. In the AK STAR Administration Portal, select **Menu > Reports > Student Scores**.
- 2. Select the ISR Bulk Print tab (upper right of the screen).

| Student Scores                                                                                                    |          |            |         |        |             |     |                   |
|----------------------------------------------------------------------------------------------------|----------|------------|---------|--------|-------------|-----|-------------------|
| View Student Score Reports Organ                                                                                                    | nization | Student    | Demog   | raphic | ISR Bulk Pr | int | Comparison Report |
| Select <b>Bulk Students</b> for a ZIP file<br>with multiple PDFs included or <b>One</b><br><b>Student</b> to download a single PDF<br>file | Dov      | wnload ISR | 's for: | Bulk   | Students    | Or  | ne Student        |

- 4. In the **Organization** field, select the desired school or district from the dropdown.
- 5. Options are different dependent on selection of Bulk Students or One Student.
  - a. **For Bulk Students**: Choose the appropriate search criteria, then select **Find**. Organization, Test Administration, and Grade are required, while Groups is optional and available only at the school level.

| Select ISR Downl    | <b>oad Criteria</b><br>elds to see availabl | e reports for download. | Gro | oup search<br>at the scł | only avai<br>nool level | lable      | * denotes require | d fields         |
|---------------------|---------------------------------------------|-------------------------|-----|--------------------------|-------------------------|------------|-------------------|------------------|
| Download ISR's for: | Bulk Students                               | One Student             | _   |                          |                         |            |                   |                  |
| Organization *      |                                             | Fest Administration *   |     | Grade *                  |                         | Groups     |                   |                  |
| TEST SCHOOL         | ~                                           | AK STAR Spring 2023     | ~   | Grade 3                  | ~                       | SMITH CLAS | S - ELA AND       | <b>∼</b><br>Find |

b. **For One Student**: Choose the appropriate search criteria, then select **Find**. Organization, Test Administration, Grade, and Last Name are required, while First Name and Student State ID are optional.

| Organization *                | Test Administration * |   | Grade *          |
|-------------------------------|-----------------------|---|------------------|
| - Select or Type Organization | - Select Test Admin - | • | - Select Grade - |
| Last Name *                   | First Name            |   | Student State ID |
|                               |                       |   |                  |
|                               |                       |   | Find             |

6. For bulk printing at the district level, test administrations that match the search criteria appear in the search results.

| Reports | Found: 1            |                          |       |          |              |            |                |        | Refresh  |
|---------|---------------------|--------------------------|-------|----------|--------------|------------|----------------|--------|----------|
| #       | Test Administration | Organization             | Grade | Language | Group        | # Students | Generate Files | Status | Download |
| 1       | AK STAR Spring      | PRIBILOF SCHOOL DISTRICT | 03    | English  | All Students | 1          | Generate       |        |          |
|         |                     |                          |       |          |              |            |                |        |          |

7. Select **Generate** to create the ZIP files you want to download. A ZIP icon appears in the **Download** column when the file is ready to download.

#### Individual Student Report Sample

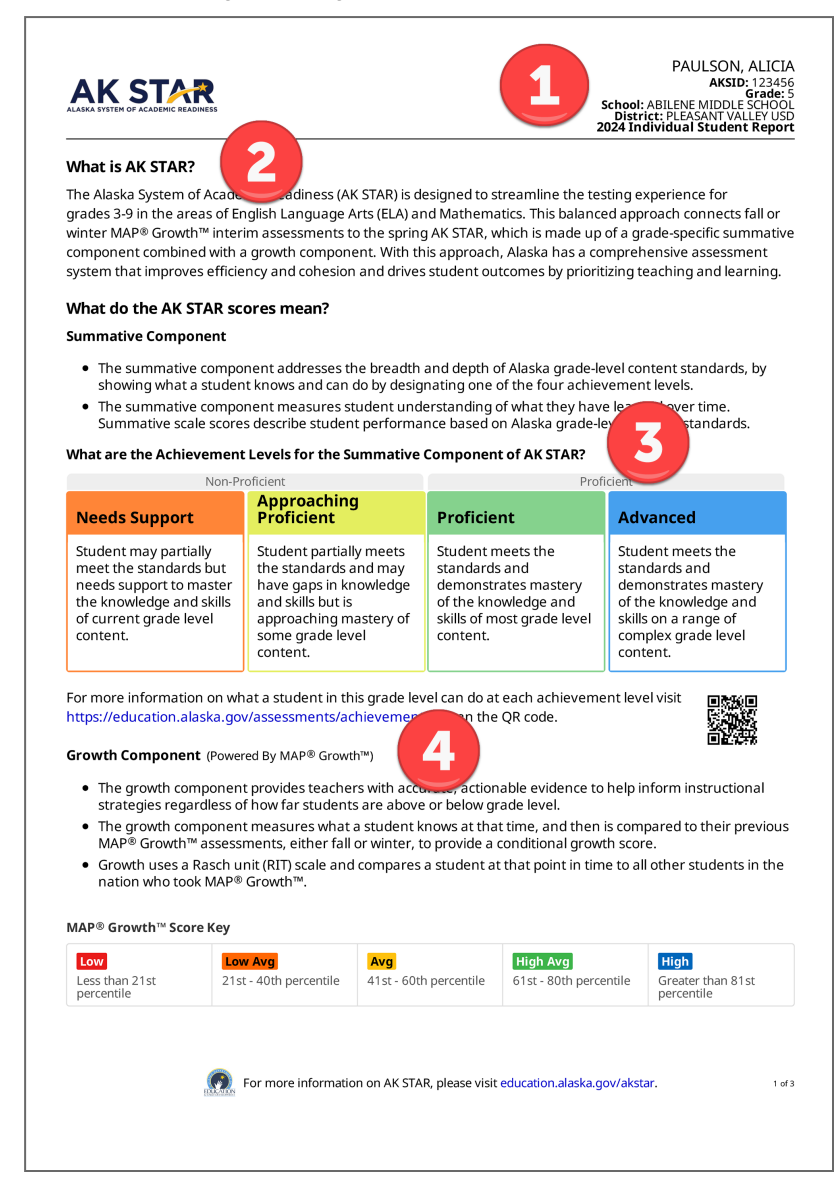

#### Page 1: Overview

- 1. Report Information: Student, school, and district information.
- AK STAR Introduction: A short summary of the summative assessment and additional context for interpretation.
- 3. AK STAR Achievement Levels: A breakdown and generic description of each achievement level applicable to all grade levels. Refer to <u>Achievement Levels and Achievement Level Descriptors</u> for more information.
- Growth Component and MAP Growth Score Key: Information about RIT scores and the MAP Growth percentile scores. Refer to <u>Growth</u> Component Scores (RIT Scores) for more information.

|                                                                                                    | age Arts                                                                                                    |                                                                                                    |                                                                                                    |                                                                                                    |                                                                                          |
|----------------------------------------------------------------------------------------------------|----------------------------------------------------------------------------------------------------|----------------------------------------------------------------------------------------------------|----------------------------------------------------------------------------------------------------|----------------------------------------------------------------------------------------------------|------------------------------------------------------------------------------------------|
| Summative (                                                                                                    | Component Sc                                                                                                    | ore: Proficies                                                                                                    |                                                                                                    |                                                                                                    |                                                                                          |
| This score falls in                                                                                                    | the <b>Proficient</b> ra                                                                                                   | nge for English L                                                                                                    |                                                                                                    | indicates that the                                                                                           | student meets the                                                                        |
| standards and d                                                                                                    | emonstrates mast                                                                                                    | ery of the knowle                                                                                                    | edge and skille or m                                                                                             | ost grade level cont                                                                                         | ent.                                                                                     |
|                                                                                                    |                                                                                                    | 1608*                                                                                                    |                                                                                                    |                                                                                                    |                                                                                          |
| NS                                                                                                    | AP                                                                                                    | P A                                                                                                    |                                                                                                    |                                                                                                    |                                                                                          |
| *If tested again un                                                                                                    | nder similar circumst                                                                                                    | ances, we would exp                                                                                                    | pect the student's score                                                                                         | es to fall within the do                                                                                     | ted range shown.                                                                         |
| Needs Suppo<br>1420 - 1575                                                                                                    | rt AP A                                                                                                    | pproaching Proficie<br>576 - 1595                                                                                        | ent Proficient<br>1596 - 162                                                                                     | 25                                                                                                    | Advanced<br>1626 - 1780                                                                  |
|                                                                                                    |                                                                                                    |                                                                                                    |                                                                                                    |                                                                                                    |                                                                                          |
| Comparison to :                                                                                                    | State, District, an                                                                                                    | d School Perform                                                                                                    | nance                                                                                                    | Broficion                                                                                                    |                                                                                          |
| Scale Score Med                                                                                                    | ian # Tested                                                                                                    | NOR-PROTICI                                                                                                    | ent                                                                                                    | Prolicient                                                                                                   |                                                                                          |
| Alicia                                                                                                    |                                                                                                    | NS                                                                                                    | 1608                                                                                                    |                                                                                                    |                                                                                          |
| School Median S                                                                                                    | core 7                                                                                                    |                                                                                                    | 1601                                                                                                    |                                                                                                    |                                                                                          |
| District Median S                                                                                                    | Score 567                                                                                                    |                                                                                                    | 1595                                                                                                    |                                                                                                    |                                                                                          |
| State Median Sco                                                                                                    | ore 6,233                                                                                                    |                                                                                                    | 1595                                                                                                    |                                                                                                    |                                                                                          |
|                                                                                                    |                                                                                                    |                                                                                                    |                                                                                                    |                                                                                                    |                                                                                          |
|                                                                                                    |                                                                                                    |                                                                                                    |                                                                                                    |                                                                                                    |                                                                                          |
|                                                                                                    |                                                                                                    |                                                                                                    |                                                                                                    |                                                                                                    |                                                                                          |
| Growth Com                                                                                                    | ponent Score                                                                                                    | S (Powered By MA                                                                                                    | AP <sup>®</sup> Growth™)                                                                                         |                                                                                                    |                                                                                          |
| Growth Com<br>Reading Overal                                                                                                    | ponent Score<br>I RIT                                                                                                    | S (Powered By MA                                                                                                    | AP <sup>®</sup> Growth™)<br>Language Us                                                                          | age Overall RIT                                                                                              |                                                                                          |
| Growth Com<br>Reading Overall<br>229                                                                                                    | ponent Score<br>I RIT<br>82nd                                                                                              | S (Powered By MA                                                                                                    | AP <sup>®</sup> Growth <sup>™</sup> )<br>Language Us<br>220                                                      | age Overall RIT<br>74th                                                                                      | 68th                                                                                     |
| Growth Com<br>Reading Overall<br>229<br>RIT Score<br>+19 from Fall                                                                                                    | ponent Score<br>I RIT<br>82nd<br>Achievement<br>Percentile                                                                 | S (Powered By MA<br>89th<br>Conditional<br>Growth                                                                        | AP <sup>®</sup> Growth <sup>™</sup> )<br>Language Us<br>220<br>RIT Score<br>-2 from Fall                         | age Overall RIT<br>74th<br>Achievement<br>Percentile                                                         | 68th<br>Conditional<br>Growth                                                            |
| Growth Com<br>Reading Overall<br>229<br>RIT Score<br>+19 from Fall                                                                                                    | ponent Score<br>I RIT<br>82nd<br>Achievement<br>Percentile                                                                 | S (Powered By MA<br>89th<br>Conditional<br>Growth<br>High                                                                | AP <sup>®</sup> Growth™)<br>Language Us<br>220<br>RIT Score<br>-2 from Fall                                      | age Overall RIT<br>74th<br>Achievement<br>Percentile                                                         | 68th<br>Conditional<br>Growth<br>High Avg                                                |
| Growth Com<br>Reading Overall<br>229<br>RIT Score<br>+19 from Fall<br>Reading Instruct                                                                                                    | ponent Score<br>I RIT<br>82nd<br>Achievement<br>Percentile                                                                 | S (Powered By M/<br>89th<br>Conditional<br>Growth<br>High                                                                | AP <sup>®</sup> Growth <sup>™</sup> )<br>Language Us<br>220<br>RIT Score<br>-2 from Fall<br>Language Us          | age Overall RIT 74th Achievement Percentile age Instructional                                                | 68th<br>Conditional<br>Growth<br>High Avg                                                |
| Growth Com<br>Reading Overall<br>229<br>RIT Score<br>+19 from Fall<br>Reading Instruct<br>218                                                                                                    | ponent Score<br>I RIT<br>82nd<br>Achievement<br>Percentile<br>ttional Area RIT<br>230                                      | S (Powered By M/<br>89th<br>Conditional<br>Growth<br>High<br>224                                                         | AP <sup>®</sup> Growth <sup>™</sup> )<br>Language Us<br>220<br>RIT Score<br>-2 from Fall<br>Language Us<br>220   | age Overall RIT<br>74th<br>Achievement<br>Percentile<br>age Instructional A<br>210                           | 68th<br>Conditional<br>Growth<br>High Avg                                                |
| Growth Com<br>Reading Overal<br>229<br>RT Score<br>+19 from Fall<br>Reading Instruct<br>218<br>Literary Text                                                                                     | ponent Score<br>I RIT<br>82nd<br>Achievement<br>Percentile<br>ttional Area RIT<br>230<br>Informational<br>Text             | S (Powered By M/<br>89th<br>Conditional<br>Growth<br>High<br>224<br>Vocabulary                                           | AP <sup>®</sup> Growth <sup>™</sup> )<br>Language Us<br>220<br>RIT Score<br>-2 from Fall<br>Language:<br>Geammar | age Overall RIT<br>74th<br>Achievement<br>Percentile<br>age Instructional J<br>210<br>Language:<br>Methanics | 68th<br>Conditional<br>Growth<br>High Avg                                                |
| Growth Com<br>Reading Overal<br>229<br>RTT Score<br>+19 from Fall<br>Reading Instruct<br>218<br>Literary Text                                                                                    | PONENT SCORE<br>I RIT<br>82Nd<br>Achievement<br>Percentile<br>ttional Area RIT<br>230<br>Informational<br>Text             | S (Powered By M/<br>Sonditional<br>Growth<br>High<br>224<br>Vocabulary                                                   | AP® Growth™) Language Us 220 RIT Score -2 from Fall Language Us 220 Language: Grammar                            | age Overall RIT<br>74th Achievement Percentile<br>age Instructional A<br>Language: Mechanics                 | 68th<br>Conditional<br>Growth<br>High Avg                                                |
| Growth Com<br>Reading Overal<br>229<br>RTF Score<br>+19 from Fall<br>Reading Instruct<br>218<br>Literary Text<br>MAP® Growth <sup>™</sup>                                                        | ponent Score<br>I RIT<br>82nd<br>Achievement<br>Percentile<br>tional Area RIT<br>230<br>Informational<br>Text              | S (Powered By MA<br>89th<br>Conditional<br>Growth<br>High<br>224<br>Vocabulary                                           | AP® Growth"*) Language Us 220 RIT Score -2 from Fall Language Us 220 Language: Grammar                           | age Overall RIT<br>74th Achievement Percentile<br>age Instructional A<br>Language: Mechanics                 | 68th<br>Conditional<br>Growth<br>High Avg                                                |
| Growth Com<br>Reading Overal<br>229<br>RTF Score<br>+19 from Fall<br>Reading Instruce<br>218<br>Literary Text<br>MAP® Growth™<br>Low                                                             | PONENT Score<br>IRIT<br>82Nd<br>Achievement<br>Percentile<br>ttional Area RIT<br>230<br>Informational<br>Text<br>Score Key | S (Powered By M/<br>89th<br>Conditional<br>Growth<br>High<br>224<br>Vocabulary<br>Avg                                    | AP® Growth"*) Language Us 220 RIT Score -2 from Fall Language Us 220 Language: Grammar                           | age Overall RIT<br>74th Achievement Percentile<br>age Instructional A<br>210 Language: Mechanics<br>igh Avg  | 68th<br>Conditional<br>Growth<br>High Avg                                                |
| Growth Com<br>Reading Overal<br>229<br>RTF score<br>+19 from Fall<br>Reading Instruce<br>218<br>Literary Text<br>MAP® Growth <sup>™</sup><br>Less than 21st<br>percentile                        | ponent Score I RIT                                                                                                    | S (Powered By M/<br>89th<br>Conditional<br>Growth<br>High<br>224<br>Vocabulary<br>Aug<br>41st<br>perce                   | AP® Growth"*)  Language Us  RIT Score -2 from Fall  Language Us  220  Language: Grammar  60th pt                 | age Overall RIT  74th Achievement Percentile  210 Language: Mechanics  igh Avg st - 80th rccentile           | 68th<br>Conditional<br>Growth<br>High Avg<br>Area RIT<br>222<br>Writing:<br>Write/Revise |
| Growth Com<br>Reading Overal<br>229<br>RTT Score<br>+19 from Fall<br>Reading Instruce<br>218<br>Literary Text<br>MAP® Growth <sup>TM</sup><br>Less than 21st<br>percentile<br>For more informati | Ponent Score I RIT                                                                                                    | S (Powered By M/<br>89th<br>Conditional<br>Growth<br>High<br>224<br>Vocabulary<br>Aug<br>41st<br>perce<br>dent's school. | AP® Growth™)  Language Us  RIT Score -2 from Fall  Language Us  220  Language: Grammar  60th pt                  | age Overall RIT  74th Achievement Percentile  210 Language: Mechanics  igh Avg ist - 80th recentile          | 68th<br>Conditional<br>Growth<br>High Avg<br>Area RIT<br>222<br>Writing:<br>Write/Revise |

#### Page 2: English Language Arts

- 5. Scale Score section: A short description of the student's achievement level along with a visual representation of the student's score - the student's scale score is above the bar. Refer to <u>Achievement Levels and</u> <u>Achievement Level Descriptors</u> and <u>Scale Scores and Scale Score Ranges</u> for more information.
- 6. **Median Comparison Table**: A comparison of the student's score to the median scores at school, district, and state levels. Refer to <u>Use of Median</u> for more information.
- Growth Component Scores: MAP Growth RIT scores (if available) for related instructional areas, and comparison to the previously taken MAP Growth RIT score. Refer to <u>Growth Component Scores (RIT Scores)</u> for more information.
- 8. **Instructional Area RIT**: A learning area (e.g., Geometry) within a subject (e.g., Math). Refer to <u>Growth Component Scores (RIT Scores)</u> for more information.

|                                                                                                    |                                                                                                    |                                                      |                                                                                                    |                                                                                        | School: ABILENE MIDDLE SC<br>District: PLEASANT VALLE<br>2024 Individual Student R |
|----------------------------------------------------------------------------------------------------|----------------------------------------------------------------------------------------------------|------------------------------------------------------|----------------------------------------------------------------------------------------------------|----------------------------------------------------------------------------------------|------------------------------------------------------------------------------------|
| athematics                                                                                                    |                                                                                                    |                                                      |                                                                                                    |                                                                                        |                                                                                    |
| Summative Com                                                                                                    | ponent                                                                                              | Score: P                                             | roficient                                                                                              |                                                                                        |                                                                                    |
| This score falls in the l                                                                                                    | Proficien                                                                                           | t range for                                          | Mathematics, which ind                                                                                 | dicates that the                                                                       | student meets the standards                                                        |
| and demonstrates ma                                                                                                    | istery of                                                                                           | 160                                                  | )8*                                                                                                    |                                                                                        |                                                                                    |
| NS                                                                                                    |                                                                                                    | AP P                                                 | A                                                                                                    |                                                                                        | 9                                                                                  |
| *If tested again under si                                                                                                    | milar circu                                                                                         | ımstances. w                                         | e would expect the student                                                                             | 's scores to fall wit                                                                  | hin the dotted range shown.                                                        |
| Needs Support<br>1420 - 1530                                                                                                    | A                                                                                                   | Approach<br>1531 - 15                                | ing Proficient Prof<br>43 154                                                                          | ficient<br>4 - 1576                                                                    | Advanced<br>1577 - 1780                                                            |
| Comparison to State                                                                                                    | , District                                                                                          | , and Schoo                                          | ol Performance                                                                                         | 10                                                                                     |                                                                                    |
| Scale Score Median                                                                                                    | # Tort                                                                                              | 1                                                    | Non-Proficient                                                                                         |                                                                                        | Proficient                                                                         |
| Comparisons                                                                                                    | # 1650                                                                                              | NS                                                   | AP P                                                                                                   | А                                                                                      |                                                                                    |
| Alicia                                                                                                    |                                                                                                    |                                                      | 1                                                                                                    | 1608                                                                                   |                                                                                    |
| School Median Score                                                                                                    |                                                                                                    | 7                                                    | 1601                                                                                                   |                                                                                        |                                                                                    |
| District Median Score                                                                                                    | 51                                                                                                  | 57                                                   | 1595                                                                                                   |                                                                                        |                                                                                    |
|                                                                                                    |                                                                                                    |                                                      |                                                                                                    |                                                                                        |                                                                                    |
| Growth Compon<br>Math Overall RIT<br>229                                                                                                    | ent Sco                                                                                             | ores (Powe                                           | ered By MAP <sup>®</sup> Growth™)<br>89t                                                               |                                                                                        |                                                                                    |
| Growth Compon<br>Math Overall RIT<br>229<br>RIT Score<br>-2 from Fall                                                                                                    | ent Sco                                                                                             | Dres (Powe<br>82nd<br>Achievemer                     | ared By MAP <sup>®</sup> Growth™)<br>nt Percentile Con<br>Hig                                          | th<br>ditional Growth                                                                  |                                                                                    |
| Growth Compon<br>Math Overall RIT<br>229<br>RIT Score<br>•2 from Fall<br>Math Instructional A                                                                                                    | ent Sco                                                                                             | Dres (Powe<br>82nd<br>Achievemer                     | ered By MAP <sup>®</sup> Growth <sup>™</sup> )<br>tt Percentile<br>Hig                                 | th<br>ditional Growth                                                                  |                                                                                    |
| Growth Compon<br>Math Overall RIT<br>229<br>RT Score<br>-2 from Fall<br>Math Instructional A<br>230                                                                                                    | ent Sco<br>area RIT<br>220                                                                          | 9res (Powe<br>82nd<br>Achievemen                     | ered By MAP® Growth™)<br>nt Percentile Con<br>Hig<br>222                                               | th<br>ditional Growth                                                                  |                                                                                    |
| Growth Compon<br>Math Overall RIT<br>229<br>RIT Score<br>•2 from Fall<br>Math Instructional A<br>230<br>Operations and<br>Algebraic Thinking                                                                                               | ent Sco<br>vrea RIT<br>220<br>Numbe<br>Operat                                                       | Pres (Power<br>82nd<br>Achievement<br>er and<br>ions | ered By MAP® Growth™)<br>ht Percentile Con<br>Hig<br>222<br>Measurement and<br>Data                    | th<br>ditional Growth<br>b<br>232<br>Geometry                                          | 12                                                                                 |
| Growth Compon<br>Math Overall RIT<br>229<br>RIT Score<br>•2 from Fall<br>Math Instructional A<br>230<br>Operations and<br>Algebraic Thinking<br>MAP® Growth <sup>™</sup> Score                                                             | ent Sco<br>area RIT<br>220<br>Numbe<br>Operat<br>e Key                                              | 82nd<br>Achievemen                                   | ered By MAP® Growth™)<br>ht Percentile 89t<br>Con<br>Hig<br>222<br>Measurement and<br>Data             | th<br>ditional Growth<br>232<br>Geometry                                               | 12                                                                                 |
| Growth Compon<br>Math Overall RIT<br>229<br>RIT Score<br>-2 from Fall<br>Math Instructional A<br>230<br>Operations and<br>Algebraic Thinking<br>MAP® Growth™ Score                                                                         | ent Sco<br>vrea RIT<br>220<br>Numbe<br>Operat<br>e Key<br>Low A                                     | Pres (Power<br>82nd<br>Achievement<br>er and<br>ions | ered By MAP <sup>®</sup> Growth™)<br>ht Percentile 89t<br>Con<br>Hig<br>222<br>Measurement and<br>Data | th<br>ditional Growth<br>h<br>232<br>Geometry<br>High Avg                              | 12                                                                                 |
| Growth Compon<br>Math Overall RIT<br>229<br>RT Score<br>-2 from Fall<br>Math Instructional A<br>230<br>Operations and<br>Algebraic Thinking<br>MAP® Growth <sup>™</sup> Score<br>Less than 21st<br>percentile                              | ent Sco<br>vrea RIT<br>220<br>Numbe<br>Operat<br>e Key<br>Low A<br>21st - 4<br>percen               | Pres (Power<br>82nd<br>Achievemen<br>er and<br>cons  | ered By MAP® Growth**) tt Percentile                                                                   | th<br>ditional Growth<br>h<br>232<br>Geometry<br>High Avg<br>61st - 80th<br>percentile | 12<br>Figh<br>Greater than 81st<br>Greater than 81st                               |
| Growth Compon<br>Math Overall RIT<br>229<br>RIT Score<br>•2 from Fall<br>Math Instructional A<br>230<br>Operations and<br>Algebraic Thinking<br>MAP® Growth <sup>w</sup> Score<br>Less than 21st<br>percentile<br>For more information, co | ent Sco<br>vrea RIT<br>220<br>Numbe<br>Operat<br>e Key<br>Low A<br>21st - 4<br>percen<br>mtact your | er and<br>ons<br>vo<br>student's sch                 | ered By MAP® Growth™) at Percentile                                                                    | 232       Geometry       High Avg<br>61st - 80th<br>percentile                         | <b>12</b><br>Greater than 81st percentile                                          |
| Growth Compon<br>Math Overall RIT<br>229<br>RIT Score<br>+2 from Fall<br>Math Instructional A<br>230<br>Operations and<br>Algebraic Thinking<br>MAP® Growth™ Score<br>Less than 21st<br>percentile<br>For more information, co             | ent Sco<br>vrea RIT<br>220<br>Numbe<br>Operat<br>e Key<br>Low A<br>21st - 4<br>percen<br>mtact your | er and<br>ons<br>er and<br>ons<br>er sudent's sch    | ered By MAP® Growth™) at Percentile                                                                    | 232       Geometry       High Avg<br>61st - 80th<br>percentile                         | <b>High</b><br>Greater than 81st<br>percentile                                     |

#### Page 3: Mathematics

- 9. Scale Score section: A short description of the student's achievement level along with a visual representation of the student's score the student's scale score is above the bar. Refer to <u>Achievement Levels and</u> <u>Achievement Level Descriptors</u> and <u>Scale Scores and Scale Score Ranges</u> for more information.
- 10. **Median Comparison Table**: A comparison of the student's score to the median scores at school, district, and state levels. Refer to <u>Use of Median</u> for more information.
- 11. **Growth Component Scores**: MAP Growth RIT scores (if available) for related instructional areas, and comparison to the previously taken MAP Growth RIT score. Refer to <u>Growth Component Scores (RIT Scores)</u> for more information.
- 12. **Instructional Area RIT**: A learning area (e.g., Geometry) within a subject (e.g., Math). Refer to <u>Growth Component Scores (RIT Scores)</u> for more information.

#### Special Circumstance Codes

Special Circumstance Codes are applied to a student's test registration if the student's test was invalid or the student did not complete a test. Refer to <u>Special Circumstances</u> for more information on Special Circumstance Codes.

If a Special Circumstance code of INV is assigned to the student's test this statement is provided: *Student did not receive a valid score. Contact the school for more information.* 

The example below shows a student who did not receive a valid score. You can still find the school, district and state median score but will not be able to compare that information to how the student tested.

| summative comp               | onent Scor    | e:                                |                             |                           |
|------------------------------|---------------|-----------------------------------|-----------------------------|---------------------------|
| Student did not receive      | a valid score | . Contact the schoo               | ol for more information     |                           |
|                              |               |                                   |                             |                           |
| NS                           | AP            | P A                               |                             |                           |
| Needs Support<br>1420 - 1575 | AP App<br>157 | proaching Proficient<br>'6 - 1595 | P Proficient<br>1596 - 1625 | A Advanced<br>1626 - 1780 |
| Comparison to State,         | District, and | School Performar                  | ice                         |                           |
|                              |               | Non-Proficient                    |                             | Proficient                |
|                              |               |                                   |                             |                           |

If a Special Circumstance code of EMW, PAR, STR, or UTT is assigned to the student test event or the student did not provide 5 or more responses (NOA) this statement is provided: *Student did not attempt the English Language Arts (or Math) assessment. Contact the school for more information.* 

The image below shows where this text will be displayed.

| Summative Comp<br>Student did not attem | ponent Sco<br>pt the English | re:<br>Language Arts asse         | essment. Contact the      | school for more information. |
|-----------------------------------------|------------------------------|-----------------------------------|---------------------------|------------------------------|
| NS                                      | AP                           | P A                               |                           |                              |
| Needs Support<br>1420 - 1575            | <mark>АР</mark> Ар<br>15     | proaching Proficient<br>76 - 1595 | Proficient<br>1596 - 1625 | A Advanced<br>1626 - 1780    |
| Comparison to State,                    | , District, and              | School Performan                  | ce                        |                              |
| Scale Score Median<br>Comparisons       | # Tested                     | Non-Proficient                    | AP P A                    | Proficient                   |
| Alicia                                  |                              |                                   |                           |                              |

#### Missing Growth Component Scores

If a student does not have a MAP Growth score from the fall test administration, RIT growth and the Conditional Growth Percentile are not available.

| Math Overall RIT              |                                |                            |  |
|-------------------------------|--------------------------------|----------------------------|--|
| 229<br>RIT Score<br>from Fall | 82nd<br>Achievement Percentile | <br>Conditional Growth<br> |  |

If a student did not respond to enough items in a content area to receive a RIT score, the overall RIT and instructional area RITs for that content area are not available. For the ELA assessment, it is possible for a student to receive an overall RIT and instructional area RITs for one area (such as Language Usage) and not the other (such as Reading).

| leading Overa            | ll RIT                        |                               | Language Usag                 | ge Overall RIT                           |                                 |
|--------------------------|-------------------------------|-------------------------------|-------------------------------|------------------------------------------|---------------------------------|
| RIT Score<br>- from Fall | <br>Achievement<br>Percentile | <br>Conditional<br>Growth<br> | 220<br>RIT Score<br>from Fall | <b>79th</b><br>Achievement<br>Percentile | 40th<br>Conditional<br>Growth   |
| eading Instru            | ctional Area RIT              |                               | Language Usag                 | ge Instructional A                       | Area RIT                        |
| <br>Literary Text        | <br>Informational<br>Text     | <br>Vocabulary                | 120<br>Language:<br>Grammar   | 120<br>Language:<br>Mechanics            | 120<br>Writing:<br>Write/Revise |

#### Data Suppressed for Student Privacy

For schools with small numbers of students in a grade, the school median may be suppressed to protect student privacy. Instead, the following statement is provided: *Data not shown to protect student privacy*.

Refer to Part 5—Suppression Rules for more details.

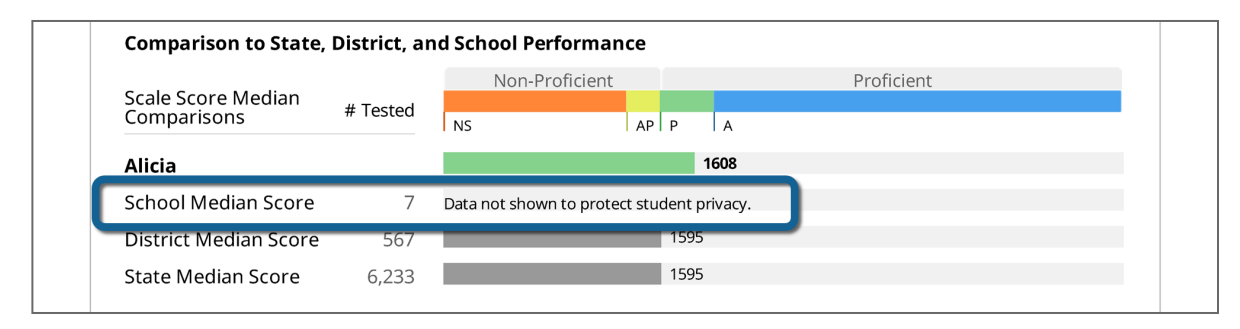

#### School Summary Report

The School Summary Report is a static PDF report that shows information about student performance at the school. This report shows the total number of students with valid scores, the mean and median scale score, and the distribution of students across the achievement levels. It also includes comparative information so you can see how the school is performing compared to the state and district.

To protect student privacy, summary data is suppressed when fewer than 5 students have tested. Refer to Part 5—Suppression Rules for more information.

To generate the School Summary Report:

- 1. Open the left navigation panel and select **Reports > Operational**.
- 2. Begin typing the school name in the **Organization** field, or open the **Organization** menu and select the school.
- 3. Open the Report Type menu and select Score Summary Report.
- 4. To generate multiple reports for the school simultaneously, open the **Report Type** menu again and select another report.

When you have selected more reports than can appear in the menu, text appears showing how many additional reports are selected. Open the **Report Type** menu again to view all the reports you've selected.

| Operational Report                                                          |                                              |                                                                      |
|-----------------------------------------------------------------------------|----------------------------------------------|----------------------------------------------------------------------|
| Reports can be regenerated once every reports will be ready within an hour. | four hours. Select "Find" and then "Refresh" | to be able to download the report. Most<br>* Denotes required field. |
| Find Report                                                                 |                                              |                                                                      |
| Organization *                                                              | Report Type *                                |                                                                      |
| SAMPLE DISTRICT                                                             | Student Score Data File 🛞                    | Find                                                                 |
|                                                                             | Score Summary Report 🗙 +2                    |                                                                      |

- 5. To remove a report, select the X next to the report type name.
- 6. Select **Find** to generate the reports. When the reports are ready, select the icon in the **Download** column to download the report.

|                                | STAR<br>ACADEMIC READINESS |                            |                                 |                                      | 2024           | School Su                                         | nmary Re<br>Sc                                    | port - Englisł<br>District: PLEA<br>hool: ABILENE               | <b>h Language Ar</b><br>SANT VALLEY US<br>MIDDLE SCHOO          |     |
|--------------------------------|----------------------------|----------------------------|---------------------------------|--------------------------------------|----------------|---------------------------------------------------|---------------------------------------------------|-----------------------------------------------------------------|-----------------------------------------------------------------|-----|
|                                |                            | 2                          | Students<br>Tested              | Mean M<br>Score So                   | edian<br>:ore  | % of S                                            | tudents by                                        | Achievemen                                                      | it Level                                                        |     |
| Abilene M                      | iddle School               | 5                          | 304                             | 2398 23                              | 380            | 20%                                               | 30%                                               | 30%                                                             | 20%                                                             |     |
| Pleasant \                     | /alley USD                 |                            | 7,980                           | 2390 23                              | 330            | 20%                                               | 30%                                               | 30%                                                             | 20%                                                             |     |
| ALASKA                         | ALASKA                     |                            | 160,712                         | 2270 22                              | 270            | 20%                                               | 30%                                               | 30%                                                             | 20%                                                             |     |
| Achievem                       | ent Levels                 |                            |                                 |                                      |                | Scale Sco                                         | res                                               |                                                                 |                                                                 |     |
| Overall score<br>levels: Advan | es on the AK STAR          | Assessment<br>oproaching l | s are divided<br>Proficient, an | l into four achiev<br>d Needs Suppor | ement<br>t.    | The number<br>reported at t<br>the middle s       | of students a<br>the grade leve<br>core in the on | ind median and r<br>el in the table bel<br>dered list of all st | mean scale scores a<br>ow. The median is<br>udents' scale score |     |
| NS<br>NS Needs S               | AP<br>Support AP Ap        | P<br>Proaching Pr          | oficient P                      | Proficient                           | A Advanced     | For scale sco<br>levels, visit tl<br>education.al | re ranges of a<br>nis page or sc<br>aska.gov/asse | all achievement<br>an the QR code:<br>essments/achiev           | ement.                                                          |     |
|                                |                            | 5)                         |                                 | ELA Sumi                             | marv Bv        | Grade                                             |                                                   |                                                                 |                                                                 |     |
| Grade                          | Students<br>Tested         | Mean<br>Score              | Media<br>Score                  | an % of St                           | udents by A    | chievemen                                         | t Level                                           |                                                                 |                                                                 |     |
|                                |                            |                            |                                 |                                      | NS: 18%        | AP: 2                                             | 3%                                                | P: 32%                                                          | A: 22%                                                          |     |
| 3                              | 70                         | 2390                       | 2330                            | School                               | 18%            | 28%                                               |                                                   | 32%                                                             | 22%                                                             |     |
| 5 70                           |                            | State                      | 20%                             | 309                                  | 6              | -(4                                               | 20%                                               |                                                                 |                                                                 |     |
|                                |                            |                            |                                 |                                      | NS: 2%         | AP: 4                                             | 3%                                                | P: 2%                                                           | A: 48%                                                          |     |
| 1                              | 1.4                        | 14 2390 2                  | 2390 23                         | 2220                                 | School         |                                                   | 48%                                               |                                                                 |                                                                 | 48% |
| 4                              | 14                         |                            | 2330                            | District                             | 19%<br>20%     | 30%                                               | 6                                                 | 33%                                                             | 18%                                                             |     |
|                                |                            |                            |                                 |                                      |                |                                                   |                                                   |                                                                 |                                                                 |     |
|                                |                            |                            |                                 | School                               | NS: 18%<br>18% | AP: 2<br>28%                                      | 3%                                                | P: 32%<br>32%                                                   | A: 22%                                                          |     |
| 5                              | 66                         | 2390                       | 2330                            | District                             | 23%            |                                                   | 30%                                               | 27%                                                             | 20%                                                             |     |
|                                |                            |                            |                                 |                                      | State          | 20%                                               | 309                                               | 6                                                               | 30%                                                             | 20% |
|                                |                            |                            |                                 |                                      | NS: 18%        | AP: 2                                             | 3%                                                | P: 32%                                                          | A: 22%                                                          |     |
|                                |                            |                            |                                 | School                               | 18%            | 28%                                               |                                                   | 32%                                                             | 22%                                                             |     |
| 6                              | 84                         | 2390                       | 2330                            | District                             | 18%            | 30%                                               |                                                   | 32%                                                             | 20%                                                             |     |
|                                |                            |                            |                                 | State                                | 20%            | 309                                               | 6                                                 | 30%                                                             | 20%                                                             |     |
|                                |                            |                            |                                 | Cala a d                             | NS: 18%        | AP: 2                                             | 3%                                                | P: 32%                                                          | A: 22%                                                          |     |
| 7                              | 40                         | 2390                       | 2330                            | District                             | 24%            | 28%                                               | 2204                                              | 32%                                                             | 19%                                                             |     |
|                                |                            | 2330 2330                  |                                 | State                                | 24%            | 309                                               | 6                                                 | 30%                                                             | 20%                                                             |     |
|                                |                            |                            |                                 |                                      | NC: 20/        | A.D. 4                                            | 20/                                               | D: 2%                                                           | 4: 40%                                                          |     |
|                                |                            |                            |                                 | School                               | 113. 270       | 48%                                               | 570                                               | F. 270                                                          | 48%                                                             |     |
| 8                              | 14                         | 2390                       | 2330                            | District                             | 21%            | 31                                                | %                                                 | 29%                                                             | 19%                                                             |     |
|                                |                            |                            |                                 | State                                | 20%            | 309                                               | 6                                                 | 30%                                                             | 20%                                                             |     |
|                                |                            |                            |                                 |                                      | NS: 18%        | AP: 2                                             | 3%                                                | P: 32%                                                          | A: 22%                                                          |     |
| 0                              | 10                         | 2225                       | 0000                            | School                               | 18%            | 28%                                               |                                                   | 32%                                                             | 22%                                                             |     |
| 9                              | 16                         | 2390                       | 2330                            | District                             | 24%            |                                                   | 32%                                               | 26%                                                             | 18%                                                             |     |
|                                |                            |                            |                                 | State                                | 20%            | 309                                               | 6                                                 | 30%                                                             | 20%                                                             |     |

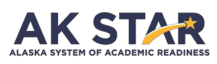

# 2024 School Summary Report - English Language Arts District: PLEASANT VALLEY USD School: ABILENE MIDDLE SCHOOL

#### Performance by Instructional Area

The table below shows how the performance of the school compares to the district and state mean RIT score for the instructional areas of the test.

#### **Comparison Legend**

- A did better than the District/State mean RIT
   ≈ did about as well as the District/State mean RIT
   ♦ did not do as well as the District/State mean RIT

|       | Students with    |                                           |                                 | Comparison |  |  |  |
|-------|------------------|-------------------------------------------|---------------------------------|------------|--|--|--|
| Grade | Valid RIT Scores | Instructional Area                        | District                        | State      |  |  |  |
|       |                  | Reading Overall                           | <b>^</b>                        | <b>^</b>   |  |  |  |
|       |                  | Literary Text                             | ~                               | $\uparrow$ |  |  |  |
|       |                  | <ul> <li>Informational Text</li> </ul>    | ÷                               | ~          |  |  |  |
| 2     | 70               | Vocabulary                                | <b>^</b>                        | <b>^</b>   |  |  |  |
| 3     | 70               | Language Usage Overall                    | $\uparrow$                      | $\uparrow$ |  |  |  |
|       |                  | • Language: Grammar                       | ~                               | $\uparrow$ |  |  |  |
|       |                  | Language: Mechanics                       | \$                              | ~          |  |  |  |
|       |                  | Writing: Write/Revise                     | <b>^</b>                        | $\uparrow$ |  |  |  |
|       |                  | Reading Overall                           | <b>^</b>                        | <b>^</b>   |  |  |  |
|       |                  | Literary Text                             | ~                               | $\uparrow$ |  |  |  |
|       |                  | <ul> <li>Informational Text</li> </ul>    | \$                              | ~          |  |  |  |
| 1     | 1.4              | Vocabulary                                | 1                               | $\uparrow$ |  |  |  |
| 4     | 14               | Language Usage Overall                    | $\uparrow$                      | $\uparrow$ |  |  |  |
|       |                  | <ul> <li>Language: Grammar</li> </ul>     | ~                               | 个          |  |  |  |
|       |                  | <ul> <li>Language: Mechanics</li> </ul>   | 4                               | ~          |  |  |  |
|       |                  | Writing: Write/Revise                     | 1                               | $\uparrow$ |  |  |  |
|       |                  | Reading Overall                           | $\uparrow$                      | <b>^</b>   |  |  |  |
|       |                  | Literary Text                             | ~                               | $\uparrow$ |  |  |  |
| 64    |                  | <ul> <li>Informational Text</li> </ul>    | 4                               | ~          |  |  |  |
|       | 64               | Vocabulary                                | 1                               | $\uparrow$ |  |  |  |
| 5     | 04               | Language Usage Overall                    | 1                               | $\uparrow$ |  |  |  |
|       |                  | <ul> <li>Language: Grammar</li> </ul>     | ~                               | $\uparrow$ |  |  |  |
|       |                  | <ul> <li>Language: Mechanics</li> </ul>   | 4                               | ~          |  |  |  |
|       |                  | <ul> <li>Writing: Write/Revise</li> </ul> | $\uparrow$                      | $\uparrow$ |  |  |  |
|       |                  | Reading Overall                           | 1                               | $\uparrow$ |  |  |  |
| 6 84  |                  | Literary Text                             | ~                               | $\uparrow$ |  |  |  |
|       |                  | <ul> <li>Informational Text</li> </ul>    | 4                               | ~          |  |  |  |
|       | 84               | Vocabulary                                | <b>^</b>                        | $\uparrow$ |  |  |  |
|       | 84               | Language Usage Overall                    | $\uparrow$                      | $\uparrow$ |  |  |  |
|       |                  | <ul> <li>Language: Grammar</li> </ul>     | ~                               | $\uparrow$ |  |  |  |
|       |                  | <ul> <li>Language: Mechanics</li> </ul>   | 4                               | ~          |  |  |  |
|       |                  | Writing: Write/Revise                     | 1                               | $\uparrow$ |  |  |  |
|       |                  | Reading Overall                           | 1                               | $\uparrow$ |  |  |  |
|       |                  | Literary Text                             | ~                               | $\uparrow$ |  |  |  |
|       |                  | <ul> <li>Informational Text</li> </ul>    | 4                               | ~          |  |  |  |
| 7     | 40               | • Vocabulary                              | 1                               | $\uparrow$ |  |  |  |
| /     | 40               | Language Usage Overall                    | $\uparrow$                      | $\uparrow$ |  |  |  |
|       |                  | • Language: Grammar                       | ~                               | $\uparrow$ |  |  |  |
|       |                  | <ul> <li>Language: Mechanics</li> </ul>   | Ŵ                               | ~          |  |  |  |
|       |                  | Writing: Write/Revise                     | $\uparrow$                      | $\uparrow$ |  |  |  |
|       |                  | Reading Overall                           | $\uparrow$                      | $\uparrow$ |  |  |  |
|       |                  | Literary Text                             | ~                               | $\uparrow$ |  |  |  |
|       |                  | <ul> <li>Informational Text</li> </ul>    | *                               | ~          |  |  |  |
| 8     | 14               | • Vocabulary                              | $\uparrow$                      | $\uparrow$ |  |  |  |
| -     |                  | Language Usage Overall                    | $\uparrow$                      | $\uparrow$ |  |  |  |
|       |                  | Language: Grammar                         | ~                               | <b>^</b>   |  |  |  |
|       |                  | Language: Mechanics                       | 4                               | ~          |  |  |  |
|       |                  | Writing: Write/Revise                     | <b>^</b>                        | <b>^</b>   |  |  |  |
|       |                  | Reading Overall                           | <b>^</b>                        | <b>^</b>   |  |  |  |
|       |                  | Literary Text                             | ~                               | <b>^</b>   |  |  |  |
|       |                  | Informational Text                        | 4                               | ~          |  |  |  |
| 9     | 16               | • Vocabulary                              | $\uparrow$                      | <b>^</b>   |  |  |  |
| -     |                  | Language Usage Overall                    | $\uparrow$                      | $\uparrow$ |  |  |  |
|       |                  | • Language: Grammar                       | ~                               | 1          |  |  |  |
|       |                  | Language: Mechanics                       | 4                               | ~          |  |  |  |
|       |                  | Writing: Write/Revise                     | $\uparrow$                      | <b>^</b>   |  |  |  |
|       | For              | • Writing: Write/Revise                   | isit education.alaska.gov/aksta | 个          |  |  |  |

Note: If an expected grade level is missing from a summary report, this means that there were no valid student scores reported in that particular grade and subject.

- 1. **Report Information**: School and district information along with the content area and term of administration.
- 2. Scale Score Comparison: Compares the number of valid test events in the content area, the mean scores, the median scores, and the % of valid scores in each achievement level across the school, district, and state.
- Summary by Grade: Lists each grade with the number of students tested and the mean and median score for that grade. Refer to <u>Reporting Scores for Groups of Students</u> for more information.
   Some numbers may be suppressed for student privacy due to low student counts. Refer to <u>Part 5</u>—<u>Suppression Rules</u> for more information.
- % of Students by Achievement Level: The distribution of valid scores for the grade in each achievement level. The school's distribution is compared to the district and the state. Refer to Achievement Levels and Achievement Level Descriptors for more information.
   Some numbers may be suppressed for student privacy due to low student counts. Refer to Part 5—Suppression Rules for more information.
- 5. **Performance by Instructional Area**: Compares the school mean RIT scores in each instructional area to the district and state mean RIT for the grade. This provides relative information about groups of students to help inform areas where instruction may be improved. The Comparison Legend at the top of the page describes what each symbol means. Refer to <u>Growth Component Scores (RIT Scores)</u> for more information on RIT scores.
  - $\Psi$  Did better than the district or state mean RIT
  - $\approx$  Did about as well as the district or state mean RIT
  - $\Psi$  Did not do as well as the district or state mean RIT
  - Ø Did not attempt any items in this area

#### **District Summary Report**

The District Summary Report is a static PDF report that shows information about student performance at the district. This report shows the total number of students with valid scores, the mean and median scale score, and the distribution of students across the achievement levels. It also includes comparative information so you can see how the district is performing compared to the state.

To protect student privacy, summary data is suppressed when fewer than 5 students have tested. Refer to Part 5—Suppression Rules for more information.

To generate the District Summary Report:

- 1. Open the left navigation panel and select **Reports > Operational**.
- 2. Begin typing the district name in the **Organization** field or open the **Organization** menu and select the district.
- 3. Open the Report Type menu and select Score Summary Report.
- 4. To generate multiple reports for the district simultaneously, open the **Report Type** menu again and select another report.

When you have selected more reports than can appear in the menu, text appears showing how many additional reports are selected. Open the **Report Type** menu again to view all the reports you've selected.

| Operational Report                                                              |                                                   |                                                             |
|---------------------------------------------------------------------------------|---------------------------------------------------|-------------------------------------------------------------|
| Reports can be regenerated once every for reports will be ready within an hour. | our hours. Select "Find" and then "Refresh" to be | able to download the report. Most * Denotes required field. |
| Find Report                                                                     |                                                   |                                                             |
| Organization *                                                                  | Report Type *                                     |                                                             |
| SAMPLE DISTRICT                                                                 | Student Score Data File 🛞                         | Find                                                        |
|                                                                                 | Score Summary Report 🛞 +2                         |                                                             |

- 5. To remove a report, select the X next to the report type name.
- 6. Select **Find** to generate the reports. When the reports are ready, select the icon in the **Download** column to download the report.

| AKA SYSTEM C                   | STAR<br>F ACADEMIC READINESS              |                 |                                  |                                | 2024            | District Su                                   | ımmary                                      | Report - Englis<br>District: PLE                                                            | <b>sh Language A</b> i<br>ASANT VALLEY U                                     |
|--------------------------------|-------------------------------------------|-----------------|----------------------------------|--------------------------------|-----------------|-----------------------------------------------|---------------------------------------------|---------------------------------------------------------------------------------------------|------------------------------------------------------------------------------|
|                                |                                           |                 | Students<br>Tested               | Mean<br>Score                  | Median<br>Score | % of                                          | Students                                    | by Achieveme                                                                                | nt Level                                                                     |
| Pleasant                       | Valley USD                                | ۷               | 7,980                            | 2390                           | 2330            | 20%                                           | 30%                                         | 30%                                                                                         | 20%                                                                          |
| ALASKA                         |                                           | <u> </u>        | 160,712                          | 2270                           | 2270            | 20%                                           | 30%                                         | 30%                                                                                         | 20%                                                                          |
| Achieven                       | nent Levels                               |                 |                                  |                                |                 | Scale Sc                                      | ores                                        |                                                                                             |                                                                              |
| Overall score<br>levels: Advar | es on the AK STAR<br>nced, Proficient, Ap | Assessmen       | ts are divided<br>Proficient, an | into four achi<br>d Needs Supp | evement<br>ort. | The numbored a the middle The middle The mean | er of studen<br>t the grade<br>score in the | its and median and<br>level in the table be<br>e ordered list of all<br>ge scale score by g | l mean scale scores<br>elow. The median is<br>students' scale score<br>rade. |
| NS Needs                       | Support AP Ap                             | pproaching F    | roficient P                      | Proficient                     | A Advanced      | For scale so<br>levels, visit<br>education.   | core ranges<br>this page o<br>alaska.gov/   | of all achievement<br>r scan the QR code<br>assessments/achie                               | vement.                                                                      |
|                                |                                           |                 |                                  | ELA Sum                        | nmary By        | Grade                                         |                                             |                                                                                             |                                                                              |
| Grade                          | Students<br>Tested                        | Mean<br>Score   | Media<br>Score                   | n % of                         | Students by A   | Achieveme                                     | nt Level                                    |                                                                                             |                                                                              |
| 3                              | 1 170                                     | 2390            | 2330                             | Distric                        | NS: 19%         | AP:<br>30                                     | 30%<br>%                                    | P: 31%                                                                                      | A: 20%                                                                       |
|                                | 1,170                                     | 2390            | 2330                             | State                          | 20%             | 3                                             | 0%                                          | 4                                                                                           | 20%                                                                          |
|                                | 0.0.4                                     |                 |                                  | Distric                        | NS: 19%         | AP:                                           | 30%                                         | P: 33%                                                                                      | A: 18%                                                                       |
| 4                              | 984                                       | 2390            | 2330                             | State                          | 20%             | 3                                             | 0%                                          | 30%                                                                                         | 20%                                                                          |
|                                |                                           |                 |                                  | Distric                        | NS: 23%         | AP:                                           | 30%                                         | P: 27%                                                                                      | A: 20%                                                                       |
| 5                              | 1,166                                     | 2390            | 2330                             | State                          | 20%             | 3                                             | 0%                                          | 30%                                                                                         | 20%                                                                          |
|                                |                                           |                 |                                  | Distria                        | NS: 18%         | AP:                                           | 30%                                         | P: 32%                                                                                      | A: 20%                                                                       |
| 6                              | 1,184                                     | 2390            | 2330                             | State                          | 20%             | 309                                           | °<br>0%                                     | 32%                                                                                         | 20%                                                                          |
|                                |                                           | 1,156 2390 2330 |                                  | NS: 24%                        | AP:             | 32%                                           | P: 26%                                      | A: 18%                                                                                      |                                                                              |
| 7                              | 1,156                                     |                 | 2330                             | State                          | 24%             | 3                                             | 32%<br>0%                                   | 30%                                                                                         | 20%                                                                          |
|                                |                                           |                 |                                  | Distric                        | NS: 21%         | AP:                                           | 31%                                         | P: 19%                                                                                      | A: 19%                                                                       |
| 8                              | 1,014                                     | 2390            | 2330                             | State                          | 20%             | 3                                             | 0%                                          | 30%                                                                                         | 20%                                                                          |
|                                |                                           |                 |                                  | Distric                        | NS: 24%         | AP:                                           | 32%                                         | P: 26%                                                                                      | A: 18%                                                                       |
| 9                              | 955                                       | 2390            | 2330                             | Distric                        | 24%             | 3                                             | 0%                                          | 26%                                                                                         | 20%                                                                          |

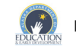

For more information on AK STAR, please visit education.alaska.gov/akstar.

1 of 4

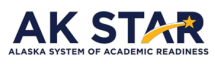

#### 2024 District Summary Report - English Language Arts District: PLEASANT VALLEY USD

#### Performance by Instructional Area

The table below shows how the performance of the school compares to the district and state mean RIT score for the instructional areas of the test.

#### **Comparison Legend**

- ↑ did better than the District/State mean RIT ≈ did about as well as the District/State mean
- did about as well as the District/State mean RIT did not do as well as the District/State mean RIT J

arnothing did not attempt any items in this area

| irade | Students with valua kir    | Instructional Area                         | Comparison |  |
|-------|----------------------------|--------------------------------------------|------------|--|
|       | Scores                     |                                            | State      |  |
|       |                            | Reading Overall                            | <b>^</b>   |  |
|       |                            | Literary Text                              | <b>^</b>   |  |
|       |                            | <ul> <li>Informational Text</li> </ul>     | ~          |  |
| 3     | 1 170                      | • Vocabulary                               | <b>^</b>   |  |
| 5     | 1,170                      | Language Usage Overall                     | $\uparrow$ |  |
|       |                            | <ul> <li>Language: Grammar</li> </ul>      | <b>^</b>   |  |
|       |                            | <ul> <li>Language: Mechanics</li> </ul>    | ~          |  |
|       |                            | <ul> <li>Writing: Write/Revise</li> </ul>  | 1          |  |
|       |                            | Reading Overall                            | $\uparrow$ |  |
|       |                            | Literary Text                              | $\uparrow$ |  |
|       |                            | <ul> <li>Informational Text</li> </ul>     | ~          |  |
| 4     | 984                        | Vocabulary                                 | $\uparrow$ |  |
| •     | 501                        | Language Usage Overall                     | <b>^</b>   |  |
|       |                            | • Language: Grammar                        | <b>^</b>   |  |
|       |                            | <ul> <li>Language: Mechanics</li> </ul>    | ~          |  |
|       |                            | Writing: Write/Revise                      | <b>^</b>   |  |
|       |                            | Reading Overall                            | 1          |  |
|       |                            | Literary Text                              | <b>^</b>   |  |
|       |                            | Informational Text                         | ~          |  |
| 5     | 1,166                      | Vocabulary                                 | <b>^</b>   |  |
| -     | .,                         | Language Usage Overall                     | <b>^</b>   |  |
|       |                            | Language: Grammar                          | <b>^</b>   |  |
|       |                            | Language: Mechanics                        | ~          |  |
|       |                            | Writing: Write/Revise                      | <b>^</b>   |  |
|       |                            | Reading Overall                            | <b>^</b>   |  |
|       |                            | Literary Text                              | <b>^</b>   |  |
| 6     |                            | Informational Text                         | ~          |  |
|       | 1,184                      | • Vocabulary                               | <b>^</b>   |  |
|       |                            | Language Usage Overall                     | *          |  |
|       |                            | • Language: Grammar                        | <b>个</b>   |  |
|       |                            | Language: Mechanics                        | ~          |  |
|       |                            | Writing: Write/Revise                      | <b>个</b>   |  |
|       |                            | Reading Overall                            | <b>小</b>   |  |
|       |                            | • Literary Text                            | *          |  |
|       |                            |                                            | ~          |  |
| 7     | 1,156                      |                                            |            |  |
|       |                            | • Language: Grammar                        |            |  |
|       |                            | Language: Mechanics                        | ~          |  |
|       |                            | Writing: Write/Revise                      | ~          |  |
|       |                            | Reading Overall                            | <u> </u>   |  |
|       |                            | I iterary Text                             | ·          |  |
|       |                            | Informational Text                         | ~          |  |
| _     |                            | Vocabulary                                 | <b>^</b>   |  |
| 8     | 1,014                      | Language Usage Overall                     | ·          |  |
|       |                            | Language: Grammar                          | <u>↑</u>   |  |
|       |                            | Language: Mechanics                        | ~          |  |
|       |                            | Writing: Write/Revise                      | <b>^</b>   |  |
|       |                            | Reading Overall                            | <b>^</b>   |  |
|       |                            | Literary Text                              | $\uparrow$ |  |
|       |                            | Informational Text                         | ~          |  |
| 0     | 055                        | Vocabulary                                 | <b>^</b>   |  |
| 3     | CCE                        | Language Usage Overall                     | $\uparrow$ |  |
|       |                            | • Language: Grammar                        | $\uparrow$ |  |
|       |                            | Language: Mechanics                        | ~          |  |
|       |                            | Writing: Write/Revise                      | $\uparrow$ |  |
|       |                            |                                            |            |  |
|       | For more information on AK | STAR, please visit education.alaska.gov/ak | star.      |  |

Note: If an expected grade level is missing from a summary report, this means that there were no valid student scores reported in that particular grade and subject.

- 1. **Report Information**: District information along with the content area and administration.
- 2. Scale Score Comparison: Compares the number of valid test events in the content area, the mean scores, the median scores, and the % of valid scores in each achievement level across the district and state.
- Summary by Grade: Lists each grade with the number of students tested and the mean and median score for that grade. Refer to <u>Reporting Scores for Groups of Students</u> for more information.
   Some numbers may be suppressed for student privacy due to low student counts. Refer to <u>Part 5</u>—Suppression Rules for more information.
- % of Students by Achievement Level: The distribution of valid scores for the grade in each achievement level. The school's distribution is compared to the district and the state. Refer to Achievement Levels and Achievement Level Descriptors for more information.
   Some numbers may be suppressed for student privacy due to low student counts. Refer to Part 5— Suppression Rules for more information.
- 5. **Performance by Instructional Area**: Compares the district mean RIT scores in each instructional area to the state mean RIT for the grade. This provides relative information about groups of students to help inform areas where instruction may be improved. The Comparison Legend at the top of the page describes what each symbol means. Refer to <u>Growth Component Scores (RIT Scores)</u> for more information on RIT scores.
  - $\Psi$  Did better than the district or state mean RIT
  - $\approx$  Did about as well as the district or state mean RIT
  - Jid not do as well as the district or state mean RIT
  - Ø Did not attempt any items in this area

#### Student Score Data File

The Student Score Data File, or SSDF, is a CSV spreadsheet containing information about all student tests at the school or district.

To view the format of the CSV, select the help icon in the upper right corner in the AK STAR Administration Portal. The SSDF file format is available to download from this page.

To generate the SSDF:

- 1. Open the left navigation panel and select **Reports > Operational**.
- 2. Begin typing the organization name in the **Organization** field, or open the **Organization** menu and select the school or district.
- 3. Open the **Report Type** menu and select the report you want to generate. Select **Student Score Data** File.
- 4. To generate multiple reports for this organization simultaneously, open the **Report Type** menu again and select another report.

When you have selected more reports than can appear in the menu, text appears showing how many additional reports are selected. Open the **Report Type** menu again to view all the reports you've selected.

| Operational Report                                                              |                                                                                                    |
|---------------------------------------------------------------------------------|----------------------------------------------------------------------------------------------------|
| Reports can be regenerated once every for reports will be ready within an hour. | our hours. Select "Find" and then "Refresh" to be able to download the report. Most <b>* Denotes required field</b> . |
| Find Report                                                                     |                                                                                                    |
| Organization *                                                                  | Report Type *                                                                                                    |
| SAMPLE DISTRICT                                                                 | Student Score Data File 🛞 Find                                                                                        |
|                                                                                 | Score Summary Report 🛞 +2                                                                                             |

- 5. To remove a report, select the X next to the report type name.
- 6. Select **Find** to generate the reports. When the reports are ready, select the icon in the **Download** column to download the report.

# Part 4—Score Interpretation

#### Achievement Levels and Achievement Level Descriptors

The full range of possible scale scores can be represented as a line that is divided into four levels of achievement: Advanced, Proficient, Approaching Proficient, and Needs Support. Each student's scale score falls into one of these score levels.

<u>Table 11: Achievement Level Description</u> displays the policy achievement level descriptors of what students should be able to do at each overall level.

| Achieve               | ement Level                    | Description                                                                                                    |
|-----------------------|--------------------------------|----------------------------------------------------------------------------------------------------|
| Proficient            | Advanced (A)                   | Student meets the standards and demonstrates mastery of the knowledge and skills on a range of complex grade level content.             |
|                       | Proficient (P)                 | Student meets the standards and demonstrates mastery of the knowledge and skills of most grade level content.                           |
| Non-<br>Proficient    | Approaching<br>Proficient (AP) | Student partially meets the standards and may have gaps in knowledge and skills but is approaching mastery of some grade level content. |
| Needs<br>Support (NS) |                                | Student may partially meet the standards but needs support to master the knowledge and skills of current grade level content.           |

#### **Table 11: Achievement Level Description**

Minimum scale scores students should attain at each achievement level for all grades in ELA and mathematics were recommended by Alaska educators in a standard setting study in summer 2022. Alaska educators gathered in May 2023 to validate those recommendations. With input from a Policy Review Committee and DEED, and after a period of public comment, the Alaska State Board of Education and Early Development approved the scale score ranges for AK STAR found in <u>Appendix A</u>.

Policy Achievement Level Descriptors or ALDs are general descriptions of what a student in a specific grade level and subject can do at each achievement level, as aligned with Alaska's academic standards. Educators find these levels useful to see how a student performed overall on grade-level standards by the end of the school year, and to compare a student's performance to other students in the school, district, or state.

AK STAR summary ALDs for all grades and content areas can be found on the <u>Summative Achievement</u> <u>Level Summaries webpage</u>. The full set of ALDs can be viewed on the <u>AK STAR Results webpage</u>, or through the <u>Achievement Level Explorer tool (ALE)</u>.

#### Scale Scores and Scale Score Ranges

#### Scale Scores

The AK STAR scale score is a four-digit number that provides a common measure for expressing student performance across different forms of a test. Scale scores have the same meaning when students take different forms of the test (e.g., standard test versus braille test, paper test versus online test, tests in different years). The scale score is a representation of the total number of correct questions a student has answered (raw score) that has been converted onto a consistent and standardized scale. Using a scale score provides consistent reporting of scores from year-to-year for each grade and content area.

When interpreting test results, it is not appropriate to compare scale scores across content areas or grade levels. Each content area is scaled separately. Therefore, the scale scores for one content area cannot be compared to another content area.

#### Standard Error of Measurement and Scale Score Range

The standard error of measurement (SEM) provides information about the level of confidence that a student would achieve the same score if that student tested again on an equivalent form of the test without changing knowledge or skills. For example, if a student's score is 1550 and their SEM is 5, we would expect that the student's score would be within 5 points of 1550 if they tested again. Their scale score range—the expected range of scores the student would receive if tested under similar circumstances—would be 1545–1555.

The SEM and scale score range are represented numerically on Organization reports and Dynamic Student Reports next to the student's scale score. For example, a student with a score of 1550 and an SEM of 5 has their score listed as 1550 (±5). On the Individual Student Report and Dynamic Student Report, the SEM and scale score range are also displayed graphically. The black dot on the graph indicates the student's scale score on the test, and the dotted line represents the scale score range.

#### **Rounding Rules**

The SEM and scale score are rounded to the nearest integer. Instructional areas use standard rounding—increasing the tenths position by 1 if the one hundredths digit is 5 or more (round up) or leaving the tenths digit the same if the one hundredths digit is 4 or less (round down).

#### **Growth Component Scores (RIT Scores)**

In addition to a scale score, student performance is reported as a RIT score. For ELA tests, students receive a RIT in Reading and Language Usage. For Mathematics tests, students receive a Mathematics RIT. Students also receive RIT scores for each instructional area within a subject. Refer to <u>Instructional Areas</u> for more information.

RIT scores are available on the <u>Individual Student Report (ISR)</u>, <u>Dynamic Student Report</u>, and <u>Organization Reports</u> at the school level. On the ISR and Dynamic Student Report, they are available under the Growth Component Scores heading. On school-level Organization reports, they are available on the Median RIT tab.

The RIT score represents a student's achievement level at any given moment and helps measure their academic growth over time. The RIT scale is a stable scale, like feet and inches, that accurately measures student achievement regardless of age, grades, or whether the student is achieving at grade level. Like marking height on a growth chart and being able to see how tall a child is at various points in time, educators can also see how much students have grown between tests.

Students also receive an achievement percentile, which indicates how well the student performed in comparison to students in the same grade and content area. If the student has a score from a previous test administration, they also receive a conditional growth percentile. The conditional growth percentile compares the student's RIT growth between the previous test administration and the current test administration to the typical growth of students in the same grade, content area, starting achievement level, and time between test administrations (for example, fall to winter). Both the achievement percentile and conditional growth percentile are based on the <u>NWEA 2020 MAP Growth Achievement Status and Growth Norms for Students and Schools</u> research report.

To learn more about RIT, visit <u>What is the RIT scale?</u> on NWEA Connection. To learn more about norms, visit <u>2020 Norms resources</u> in the MAP Help Center.

#### **Reporting Scores for Groups of Students**

Scores for groups of students, such as all students in a grade at a school, district, or the state, are reported as a median or a mean. To provide context for how students, and schools are performing, reports contain comparisons to school, district, and state medians or means. For example, the Individual Student Report compares the student's scale score in a content area to the median scale score for the grade at the student's school, district, and the state. Similarly, the School Summary Report compares the median and mean scores for the school to the median and mean scores for the district and state at each grade level.

#### Use of Median

The **median** is the middle number in an ordered list of numbers. Half of the scores are above the median score and half of the scores are below the median. The median is a way to describe the midpoint score in a group of scores. Unlike the mean (sometimes called the average), the median is not affected by scores that are very high or very low when compared to most other scores. Even if there are very high or very low scores that differ largely from most other scores, the median will be in the same position.

#### Use of Mean

The **mean** (sometimes called the average) is calculated by adding the values of a set of scores and dividing by the number of scores in the set. The Organization Reports, District Report, and School Summary Report show the mean scale score along with the median scale score.

#### **Special Circumstances**

If a student does not take a test or the test should not be scored, school districts document the situation using a Special Circumstance code (SCC). Circumstances in which a student does not test would include absence, extended illness requiring a medical waiver, parent refusal, or student refusal. Reasons a student's test was not scored would include security violations or misadministration which resulted in an invalidation. Additionally, if a student does not attempt at least five summative test items per content area, the assessment is not scored.

Special Circumstance codes can be found in the Student Score Data File (SSDF), in the student list page of the Student Scores, and the Dynamic Student Reports.

Special Circumstance codes are listed in Table 12: Special Circumstance codes on the following page.

| Code | Special<br>Circumstance<br>Descriptions | Definitions                                                                                                    |
|------|-----------------------------------------|----------------------------------------------------------------------------------------------------|
| UTT  | Absent                                  | Student was absent during the scheduled testing days and during scheduled make-up days.                                                                                                    |
| INV  | Invalidation                            | A student's assessment was determined invalid.                                                                                                    |
| EMW  | Medical<br>Waiver                       | An unexpected and severe medical condition outlined in Alaska Regulation<br>4 AAC 06.820 prevented the student from taking the assessment.<br>Documentation should be kept locally, and student privacy should be<br>maintained at all times. Additional documentation on this special<br>circumstance is located on the <u>AK STAR webpage</u> . |
| PAR  | Parent Refusal                          | Parent refused to allow student to participate in an assessment. Local policy governs how parent refusal is handled.                                                                                                    |
| STR  | Student<br>Refusal                      | Student refused to participate in an assessment.                                                                                                    |
| NOA* | Not Attempted                           | Student did not meet the item attempted requirements (*Not an assigned SCC.)                                                                                                    |

### Table 12: Special Circumstance codes

# Part 5—Suppression Rules

### **Data Privacy**

DEED employs suppression rules in public reporting to protect student privacy. AK STAR reports have been designed to protect student privacy. Suppression means not showing certain results on a report if an individual student's results could be identified or inferred. Summary data at the school, district, and/or state level will not be displayed on publicly available reports when fewer than five students have tested. On School and District Summary Reports, there are additional suppression rules to guard against reporting assessment data that could be linked to an individual student.

### **Primary Suppression Rules**

- 1. If the number of tested students is less than five, results are suppressed.
- 2. When the count of tested students is five or higher and:
  - a. All scores fall into only two achievement levels and the number of students in one of those achievement levels is zero, one, or two, percentage ranges will be reported for each achievement level instead of actual percentages. Refer to <u>Table 13: Reporting Percentage</u> Ranges.
  - b. All scores fall into only one achievement level, percentage ranges will be reported for each achievement level instead of actual percentages. Refer to <u>Table 13: Reporting Percentage</u> Ranges.

#### **Table 13: Reporting Percentage Ranges**

| Count of Tested Students | Percentage Range Published |  |  |
|--------------------------|----------------------------|--|--|
| 5-7                      | >=60% or <=40%             |  |  |
| 8-9                      | >=75% or <=25%             |  |  |
| 10-19                    | >=80% or <=20%             |  |  |
| 20-39                    | >=90% or <=10%             |  |  |
| 40 or more               | >=95% or <=5%              |  |  |

#### **Secondary Suppression Rules**

Secondary suppression is applied only to school-level summary reports. If one school, grade, or subject has fewer than 5 students, secondary suppression is applied to the next smallest school in the district.

Secondary suppression suppresses the scores and performance levels, including median and mean scores. Secondary suppression does not apply to the Performance by Instructional Area section.

#### Primary or Secondary Suppression Example

Two dashes (--) are displayed instead of the number or symbol when data is suppressed.

| Grade | Students<br>Tested | Mean<br>Score | Median<br>Score | % of Students by Achievement Level         |            |            |           |          |
|-------|--------------------|---------------|-----------------|--------------------------------------------|------------|------------|-----------|----------|
|       |                    |               |                 | Data not shown to protect student privacy. |            |            |           | /acy.    |
| 3 2   |                    |               | -               | School                                     | -          | -          | -         | -        |
|       | 2                  |               |                 | District                                   | 19%        | 30%        | 31%       | 20%      |
|       |                    |               |                 | State                                      | 20%        | 30%        | 30%       | 20%      |
|       |                    |               |                 |                                            | NS: <= 40% | AP: <= 40% | P: <= 40% | A: >=60% |
|       |                    |               |                 | School                                     | <= 40%     | <= 40%     | <= 40%    | >=60%    |
| 4     | 6                  |               |                 | District                                   | 19%        | 30%        | 33%       | 18%      |
|       |                    |               |                 | State                                      | 20%        | 30%        | 30%       | 20%      |
|       |                    |               |                 |                                            | NS: <= 25% | AP: <= 25% | P: <= 25% | A: >=75% |
|       |                    |               |                 | School                                     | <= 25%     | <= 25%     | <= 25%    | >=75%    |
| 5     | 8                  |               |                 | District                                   | 23%        | 30%        | 27%       | 20%      |
|       |                    |               |                 | State                                      | 20%        | 30%        | 30%       | 20%      |

### 

#### District Summary Report - Math District: Pleasant Valley USD

#### Performance by Instructional Area

The table below shows how the performance of the school compares to the district and state mean RIT score for the instructional areas of the test.

| $\mathbf{T}$ | did better | than the District/State mean RIT        |   |
|--------------|------------|-----------------------------------------|---|
| -            | did about  | an small on the District (Chate means D | • |

- $\approx$  did about as well as the District/State mean RIT  $_{\oplus}$  did not do as well as the District/State mean RIT
- did not do as well as the District/State m
   did not attempt any items in this area

**Comparison Legend** 

| <b>C</b> | Students with Valid RIT |                                                       | Comparison |  |
|----------|-------------------------|-------------------------------------------------------|------------|--|
| Grade    | Scores                  | Instructional Area                                    | State      |  |
| 8        |                         | Math Overall                                          | -          |  |
|          |                         | <ul> <li>Operations and Algebraic Thinking</li> </ul> |            |  |
|          | 2                       | <ul> <li>Number and Operations</li> </ul>             | -          |  |
|          |                         | Measurement and Data                                  |            |  |
|          |                         | Geometry                                              | -          |  |
| 9        |                         | Math Overall                                          | -          |  |
|          |                         | Operations and Algebraic Thinking                     | -          |  |
|          | 2                       | Number and Operations                                 |            |  |
|          |                         | Measurement and Data                                  | -          |  |
|          |                         | Geometry                                              | -          |  |

# Appendix A

# Achievement Level Scale Score Ranges

|         | ELA Performance Levels |                           |             |             |  |  |
|---------|------------------------|---------------------------|-------------|-------------|--|--|
| Grade   | Needs Support          | Approaching<br>Proficient | Proficient  | Advanced    |  |  |
| Grade 3 | 1400 – 1561            | 1562 – 1581               | 1582 – 1598 | 1599 – 1720 |  |  |
| Grade 4 | 1410 – 1567            | 1568 – 1588               | 1589 – 1611 | 1612 – 1750 |  |  |
| Grade 5 | 1420 – 1575            | 1576 – 1595               | 1596 – 1625 | 1626 – 1780 |  |  |
| Grade 6 | 1430 – 1575            | 1576 – 1604               | 1605 – 1635 | 1636 – 1800 |  |  |
| Grade 7 | 1440 – 1583            | 1584 – 1609               | 1610 — 1644 | 1645 – 1820 |  |  |
| Grade 8 | 1450 – 1586            | 1587 – 1614               | 1615 – 1651 | 1652 – 1840 |  |  |
| Grade 9 | 1450 – 1589            | 1590 – 1618               | 1619 – 1667 | 1668 – 1850 |  |  |

### English Language Arts Achievement Level Scale Score Ranges

### Mathematics Achievement Level Scale Score Ranges

|         | Math Performance Levels |                           |             |             |  |  |
|---------|-------------------------|---------------------------|-------------|-------------|--|--|
| Grade   | Needs Support           | Approaching<br>Proficient | Proficient  | Advanced    |  |  |
| Grade 3 | 1400 - 1509             | 1510 – 1523               | 1524 – 1545 | 1546 – 1720 |  |  |
| Grade 4 | 1410 – 1523             | 1524 – 1537               | 1538 – 1557 | 1558 – 1750 |  |  |
| Grade 5 | 1420 – 1530             | 1531 – 1543               | 1544 – 1576 | 1577 – 1780 |  |  |
| Grade 6 | 1430 - 1542             | 1543 – 1562               | 1563 – 1593 | 1594 - 1800 |  |  |
| Grade 7 | 1440 – 1550             | 1551 – 1569               | 1570 – 1608 | 1609 – 1820 |  |  |
| Grade 8 | 1450 – 1558             | 1559 – 1579               | 1580 – 1622 | 1623 - 1840 |  |  |
| Grade 9 | 1450 – 1563             | 1564 – 1589               | 1590 – 1625 | 1626 - 1850 |  |  |

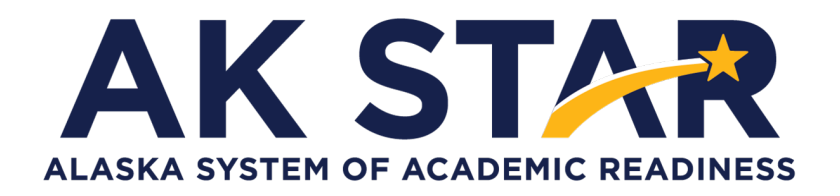

### **Educator Guide to Assessment Results**

2024

Copyright © 2024 by the Alaska Department of Education & Early Development. Only State of Alaska educators and citizens may copy, download and/or print the document, located online at <u>education.alaska.gov</u>. Any other use or reproduction of this document, in whole or in part, requires written permission of Alaska Department of Education & Early Development and the publisher.